# BeoVision 6 Håndbog

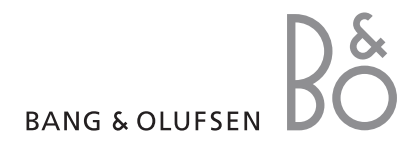

# Indholdsfortegnelser i håndbogen

Indholdet af denne håndbog er inddelt i kapitler. Hvert kapitel indledes med en detaljeret indholdsfortegnelse med sidehenvisninger. Tekst skrevet med sort henviser til det aktuelle kapitel. De øvrige kapitler er beskrevet i mere generelle vendinger og er skrevet med grå skrift.

# Hovedkapitler:

- Avanceret betjening
- Indstil kanaler og foretrukne grundindstillinger
- Placering, stik og tilslutninger
- BeoLink system
- Indeks

# Menuoversigt

Dette billede viser indholdet af menusystemet, samt hvor i håndbogen du kan få yderligere oplysninger om menuerne.

CHANNEL GROUPS OPTIONS CONNECTIONS TV TUNING AV1 EDIT CHANNELS AV2 ADD CHANNELS Δ\/3 CAMERA AUTO TUNING HDMI EXPANDER MANUAL TUNING LINK EXTRA FINE TUNE DECODER TV SYSTEM TUNER SETUP SOUND SOUND TIMER RECORDING VOLUME NOW BALANCE TELETEXT BASS TREBLE RECORD LIST SUBWOOFER LOUDNESS MENU CHANNEL PICTURE START TIME BRIGHTNESS STOP TIME CONTRAST DATE COLOUR PDC/VPS TINT PLAY TIMER CLOCK TIMER ON/OFF TIME DATE TIMER INDEX MONTH PLAY TIMER PROGRAMMING YEAR SOURCE **SYNCHRONISE** GROUP SHOW CLOCK CHANNEL START TIME MENU LANGUAGE STOP TIME DANSK DAYS DEUTSCH ENGLISH WAKE UP TIMER ESPAÑOL FRANÇAIS ITALIANO NEDERLANDS **SVENSKA** STAND POSITIONS VIDEO AUDIO TV STANDBY

Fjernsynets udvidede skærmmenuer. De gråtonede menupunkter afhænger af, om de ekstra funktioner er tilgængelige i dit system eller ej.

Tryk på MENU på Beo4 for at åbne hovedmenuen.

FREQUENCY

MODULATOR

FINE TUNE

4

I dette kapitel beskrives avanceret betjening af fjernsynet.

Du får også oplysninger om betjening af en tilsluttet set-top box og andet tilsluttet videoudstyr.

- Wake-up Timer, 6
- Programmer fjernsynet til at tænde og slukke selv, 8
- Brug tilsluttet videoudstyr med Beo4, 10
- Brug fjernsynet som computerskærm, 12
- Tuneropsætning, 13

# Indstil kanaler og foretrukne grundindstillinger, 15

Find ud af, hvordan du sætter fjernsynet op første gang og indstiller kanalerne. Dette kapitel indeholder også oplysninger om indstilling af klokkeslæt, dato, standpositioner, billede og lyd.

# Placering, stik og tilslutninger, 31

Find ud af, hvordan du håndterer og placerer fjernsynet, og hvor stikkene er placeret. Find ud af, hvordan du slutter en dekoder, set-top box eller videooptager til fjernsynet, og hvordan du registrerer ekstraudstyr. Se også, hvordan du tilslutter højttalere og forvandler fjernsynet til et surround sound-system, herunder hvordan du vælger højttalerkombinationer.

# BeoLink system, 47

Find ud af, hvordan du slutter et musiksystem til fjernsynet og betjener et integreret AV-system. Find ud af, hvordan du laver linktilslutninger, betjener et linksystem og sætter fjernsynet op i et linkrum.

Indeks, 56

# Wake-up Timer

Du kan indstille fjernsynet til at vække dig om morgenen.

Wake-up Timeren er en timerindstilling, der kun aktiveres én gang og varer en time. Ligesom med alarmen på et vækkeur slettes timeren, når den er udført. Den gælder kun for det fjernsyn, den er blevet programmeret på.

Når du først har indstillet en Wake-up Timer, foreslår fjernsynet automatisk tidspunktet for den sidst indstillede Wake-up Timer, når du indstiller en ny.

En Wake-up Timer kan selvfølgelig deaktiveres igen.

Når du har programmeret en Wake-up Timer, kan der ikke indstilles en almindellig Play Timer eller Standby Timer på fjernsynet, før Wake-up Timeren er blevet udført eller deaktiveret.

# Indtast en Wake-up Timer

Du skal vælge kilde, kanalnummer og starttidspunkt for din Wake-up Timer.

#### Indtast indstillinger for en Wake-up Timer ...

- > Tryk på MENU for at åbne menuen TV SETUP. Tryk derefter på ▼ for at fremhæve PLAY TIMER.
- > Tryk på GO for at åbne menuen TIMER SETUP, og tryk på for at fremhæve WAKE UP TIMER.
- > Tryk på **GO** for at åbne menuen WAKE UP TIMER.
- > Tryk på ▲ eller ▼ for at flytte mellem menupunkterne.
- > Brug taltasterne til at indtaste oplysninger, eller tryk på ◀ eller ➡ for at få vist valgmulighederne for hvert punkt.
- > Når du har indtastet de nødvendige oplysninger, skal du trykke på GO for at gemme din Wakeup Timer.
- > Tryk på EXIT for at lukke alle menuer.

| WAKE UF    | P TIMER |  |
|------------|---------|--|
| SOURCE     | TV      |  |
| GROUP      |         |  |
| CHANNEL    | 21 BBC  |  |
| START TIME | 07:00   |  |
| ON / OFF   | ON      |  |
|            | store 💿 |  |
|            |         |  |

#### Menuen WAKE-UP TIMER ...

- SOURCE ... Vælg kilden for din Wake-up Timer blandt de tilgængelige kilder i dit system. GROUP ... Vælg en kanalgruppe.
- CHANNEL ... Vælg det ønskede kanalnummer.
- START TIME ... Indtast det tidspunkt, hvor systemet skal starte afspilningen.
- ON/OFF ... Aktiver eller deaktiver din Wake-up Timer. Vælg ON for at aktivere og OFF for at deaktivere.

# Kontroller eller slet en Wake-up Timer

Du kan få vist indstillingerne for en Wake-up Timer i displayet for at kontrollere tidspunktet eller deaktivere Wake-up Timeren ved at sætte den på OFF.

Skift indstillinger for en Wake-up Timer, eller slet den ...

- > Tryk på GO for at åbne menuen TIMER SETUP, og tryk på for at fremhæve WAKE UP TIMER.
- > Tryk på GO for at åbne menuen WAKE UP TIMER.
- > Tryk på ▲ eller ▼ for at flytte mellem menupunkterne.
- > Brug ◀ eller ➡ for at ændre indstillinger, eller indtast et nyt tidspunkt med taltasterne. Indstil ON/OFF til OFF, hvis du vil slette Wake-up Timeren.
- > Når du har foretaget de nødvendige ændringer, skal du trykke på GO for at gemme dem.
- > Tryk på EXIT for at lukke alle menuer.

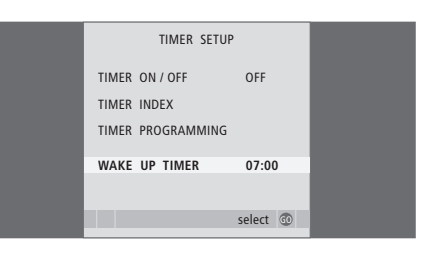

Du kan indstille fjernsynet til at tænde og slukke automatisk via funktionerne for timerindstillet afspilning og timerindstillet overgang til standby, f.eks. hvis der er et program, du ikke vil gå glip af.

Du kan indtaste op til seks timerindstillinger og få vist en liste på skærmen over de timerindstillinger, du har indtastet. Du kan redigere eller slette dine timerindstillinger via denne liste.

Hvis fjernsynet er integreret med et Bang & Olufsen musiksystem via et Master Link kabel, kan disse systemer også udføre timerindstillet afspilning og overgang til standby.

For at timerindstillingerne kan udføres korrekt, skal det indbyggede ur stilles til det korrekte klokkeslæt. Se kapitlet '*Indstil klokkeslæt og dato*' på side 27 for yderligere oplysninger.

## Før du starter ...

Hvis du slutter et Bang & Olufsen musik- eller videoprodukt til fjernsynet med et Master Link kabel, kan produktet blive omfattet eller udeladt af de tidsprogrammerede funktioner via menuen *Play Timer*. Du kan f.eks. indstille fjernsynets Play Timer til ON og et musiksystems Play Timer til OFF, hvis de tidsprogrammerede funktioner kun skal gælde for fjernsynet.

Slå Play Timer til ...

- > Tryk på MENU for at åbne menuen TV SETUP. Tryk derefter på for at fremhæve PLAY TIMER.
- > Tryk på GO for at åbne menuen TIMER SETUP, og tryk på eller for at fremhæve TIMER ON/OFF.
- > Tryk på GO for at åbne menuen TIMER ON/OFF.
- > Tryk på ◀ eller ▶ for at få vist ON.
- > Tryk på GO for at gemme indstillingen.

Hvis du ønsker yderligere oplysninger om, hvordan du slår Play Timer til eller fra på et tilsluttet musikeller videoprodukt fra Bang & Olufsen, skal du se i den vejledning, der følger med det pågældende produkt.

# Timerindstillet afspilning og overgang til standby

Du kan programmere fjernsynet til automatisk at starte eller stoppe på samme tidspunkt og samme dag hver uge.

# Indtast indstillinger for timerindstillet afspilning eller overgang til standby ...

- > Tryk på MENU for at åbne menuen TV SETUP, og tryk på for at fremhæve PLAY TIMER.
- > Tryk på GO for at åbne menuen TIMER SETUP, og tryk på for at fremhæve PLAY TIMER PROGRAMMING.
- > Tryk på GO for at åbne menuen PLAY TIMER PROGRAMMING.
- > Tryk på ▲ eller for at flytte mellem menupunkterne.
- > Brug taltasterne til at indtaste oplysninger, eller tryk på ◀ eller ➡ for at få vist valgmulighederne for hvert punkt. Når DAYS er fremhævet, skal du trykke en gang på ➡ for at gå gennem dagene og trykke på ▲ eller ➡ for at fjerne uønskede dage. Tryk på ➡ for at gå til den næste dag, og tryk på ◀ for at gå tilbage til en tidligere dag. Når den eller de ønskede ugedag(e) vises, skal du trykke på GO for at acceptere dagen(e).
- > Tryk på GO for at gemme timerindstillingerne, når du har indtastet de nødvendige oplysninger.
- > Tryk på EXIT for at lukke alle menuer.

BEMÆRK! Hvis fjernsynet er sat op i et linkrum, skal timerprogrammering foretages via systemet i hovedrummet.

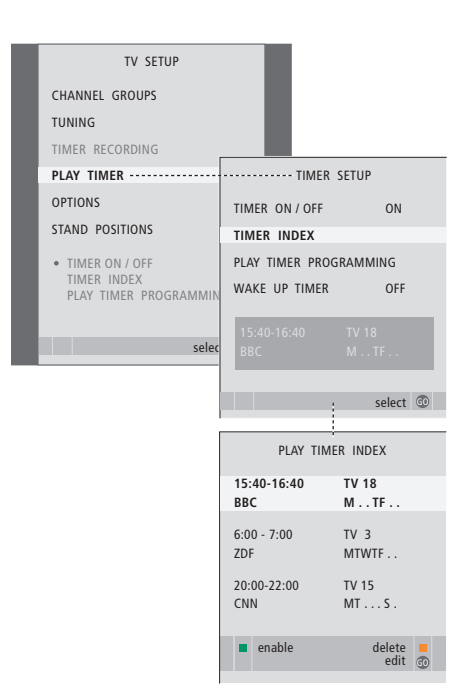

#### Forkortelser for ugedage:

#### M ... Mandag

- T ... Tirsdag
- W ... Onsdag
- T ... Torsdag
- F ... Fredag
- S ... Lørdag
- S ... Søndag

# Få vist, rediger eller slet en timer

Åbn en liste med alle de indstillinger, du har angivet. Du kan redigere eller slette dine timerindstillinger via denne liste.

# Få vist, rediger eller slet dine timerindstillinger ...

- > Vælg TIMER INDEX i menuen TIMER SETUP for at åbne listen over timerindstillinger. Den første timerindstilling på listen er allerede fremhævet.
- > Tryk på ▲ eller ▼ for at flytte markøren til den timerindstilling, du ønsker at redigere.
- > Tryk på GO for at redigere en indstilling, og følg den fremgangsmåde, der er beskrevet til venstre.
- > Tryk på den gule knap for at slette en valgt indstilling.
- > Hvis du ændrer mening, skal du trykke på ◀ for at flytte indstillingen tilbage ind på listen. Du kan også trykke på EXIT for at lukke alle menuer.
- > Tryk på den gule knap endnu en gang for at slette indstillingen.

| TIMER PROG    | RAMMING  |
|---------------|----------|
| SOURCE        | TV       |
| CHANNEL GROUP |          |
| CHANNEL       | 18 BBC   |
| START TIME    | 15:40    |
| STOP TIME     | 16:40    |
| DAYS          | M TF . S |
|               |          |
|               | stara 🔊  |
|               | store 🖤  |

# Menuen TIMER PROGRAMMING ...

SOURCE

Vælg timerkilde blandt de tilgængelige kilder i dit system. Vælg STANDBY, hvis fjernsynet skal slukke. Hvis du har sluttet andre kompatible video- eller musiksystemer til fjernsynet, slukkes de også.

- CHANNEL (kanalnummer) ... Når du har valgt kilde, skal du vælge det ønskede kanalnummer.
- CHANNEL GROUP ... Hvis du har valgt en kanalgruppe, er det kun kanalerne i den valgte gruppe, der er tilgængelige.
- START TIME og STOP TIME ... Indtast de tidspunkter, du ønsker, systemet skal starte og/eller standse afspilning. Hvis du har programmeret timerkilden til STANDBY, kan du kun indtaste et stoptidspunkt.
- DAYS ... Vælg den eller de bestemte ugedag(e) for udførelsen af den ønskede timerindstilling. Alle ugedagene vises – startende med M for mandag.

Du kan kun bruge en kilde, f.eks. A.MEM, hvis den findes i din opsætning.

BEMÆRK! Du kan deaktivere en ugentlig timer uden at slette den. Timeren husker dine tidligere valg. Brug den grønne knap til at aktivere og deaktivere denne funktion.

# Brug tilsluttet videoudstyr sammen med Beo4

Den indbyggede Peripheral Unit Controller fungerer som en tolk mellem tilsluttet videoudstyr, f.eks. en set-top box, videooptager eller dvd-afspiller, og Beo4 fjernbetjeningen.

Ved hjælp af Beo4 fjernbetjeningen kan du få adgang til tv-kanalerne og funktionerne i dit produkt.

Nogle af funktionerne er tilgængelige via Beo4, når du tænder for produktet. Yderligere funktioner er tilgængelige via menuen for Peripheral Unit Controller, som du åbner på skærmen.

Se produktets egen brugervejledning for at få mere at vide om dets forskellige funktioner.

Kontakt din Bang & Olufsen forhandler for at få mere at vide om, hvilke produkter Beo4 fjernbetjeningen understøtter.

# Menu for Peripheral Unit Controller

De knapper, der er på produktets fjernbetjening, stemmer muligvis ikke overens med dem på Beo4. Åbn menuen for Peripheral Unit Controller for at se, hvilke Beo4 knapper der aktiverer de forskellige tjenester eller funktioner.

| Tryk på en kildeknap* for at<br>tænde et tilsluttet produkt.                      | DTV  |
|-----------------------------------------------------------------------------------|------|
| Tryk for at åbne menuen for<br>Peripheral Unit Controller.                        | MENU |
| Tryk på den taltast, der aktiverer<br>den ønskede funktion.                       | 1–9  |
| Du kan også trykke på en af de<br>farvede knapper for at aktivere<br>en funktion. |      |
| Når en Peripheral Unit Controller                                                 |      |

Når en Peripheral Unit Controller er valgt som kilde, skal du trykke to gange på MENU for at åbne fjernsynets hovedmenu.

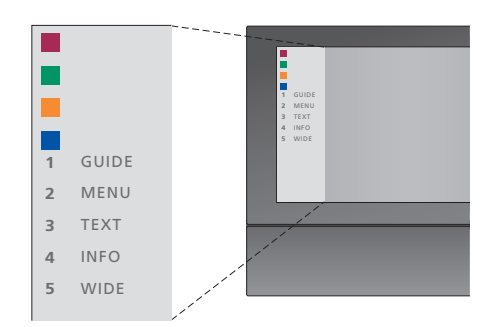

Eksempel på en menu for Peripheral Unit Controller. Tasterne på Beo4 er vist i menuen til venstre, og funktionerne, de styrer, er vist til højre. Menuen viser muligvis også en liste over knapperne på fjernbetjeningen til dit tilsluttede produkt.

\* BEMÆRK! Tuneropsætningen og indstillingerne i menuen CONNECTIONS bestemmer, hvilken kildeknap du skal trykke på for at aktivere en ekstern enhed. Se yderligere oplysninger på side 16 og 36.

# **Generel betjening med Beo4**

Hvis du ved, hvilken knap på Beo4 der aktiverer den ønskede funktion, kan du aktivere funktionen uden først at åbne menuen for Peripheral Unit Controller.

| Mens dit udstyr er tændt<br>Tryk på GO og derefter på den<br>taltast, der aktiverer den<br>ønskede funktion.      | GO<br>1–9    |
|----------------------------------------------------------------------------------------------------|--------------|
| Tryk på en af de farvede knapper<br>for at aktivere en funktion.                                                  |              |
| Tryk på GO og derefter på<br>▲ eller ➡ for at gå trinvist op<br>eller ned gennem tv-kanalerne.                    | GO<br>▲<br>▼ |
| Hold GO nede for at åbne<br>programoversigten eller<br>banneret 'Now/Next' på<br>skærmen, afhængigt af din kilde. | GO           |
| Hvis du har valgt<br>standbyindstillingen 'MANUAL                                                                 |              |

CONTROL' (se side 41), og din set-top box understøtter dette, kan du tænde for set-top boxen ved at trykke på GO + 0.

# Brug produktets menuer

Når du har aktiveret det tilsluttede produkt, kan du betjene menuerne via Beo4.

| <i>Mens udstyrets menuer vises</i><br>Flyt markøren op eller ned.                                     | ▲<br>▼    |
|----------------------------------------------------------------------------------------------------|-----------|
| Flyt markøren til venstre eller<br>højre.                                                             | ₩ ₩       |
| Vælg og aktiver en funktion.                                                                          | GO<br>GO  |
| Tryk på GO, og derefter på ◀<br>eller ▶ for at gå trinvist gennem<br>menusiderne eller kanallisterne. | GO<br>◀ ₽ |
| Luk en menu, eller gå tilbage til<br>en tidligere menu.*                                              | STOP      |
| Luk en menu, vælg eller afslut<br>forskellige tilstande, f.eks. radio.                                | EXIT      |
| Brug de farvede knapper som<br>angivet i menuerne på det<br>tilsluttede produkt.                      | -         |
| * Afhængigt af din kilde skal du                                                                      |           |

måske trykke på to gange på EXIT i stedet for STOP for at gå tilbage til en tidligere menu.

# Brug produktet i et linkrum

Hvis produktet er tilsluttet fjernsynet i hovedrummet, kan du betjene det via linkrumsfjernsynet. Menuen for Peripheral Unit Controller kan dog ikke vises på fjernsynsskærmen i linkrummet.

| Tryk for at tænde for produktet<br>i hovedrummet.                                 | DTV       |
|-----------------------------------------------------------------------------------|-----------|
| Tryk på GO, og derefter på den<br>taltast, der aktiverer den ønskede<br>funktion. | GO<br>1–9 |
| Tryk på en af de farvede knapper<br>for at aktivere en funktion.                  |           |

# Brug fjernsynet som computerskærm

Du kan tilslutte en computer og bruge fjernsynet som computerskærm.

VIGTIGT! Hvis du ønsker at slutte en computer til fjernsynet og bruge fjernsynet som computerskærm, skal du tage stikket til fjernsynet, computeren og alt udstyr, der er tilsluttet computeren ud, før du forbinder computeren og fjernsynet. Desuden skal computeren skal være tilsluttet et jordforbundet vægstik som angivet i computerens opsætningsvejledning.

## Få vist computerbilledet på skærmen

Hvis du ønsker at se computerbilledet på fjernsynsskærmen, skal du åbne det med Beo4.

Slut computerens VGA-udgang til fjernsynets VGA-indgang. Hvis du vil høre lyden fra computeren i fjernsynets højttalere, skal du slutte lydudgangen til AV3 R - L-stikkene på fjernsynet.

#### Få vist computerbilledet ...

Tryk flere gange, indtil PC vises i Beo4 displayet

Tryk for at få vist billedet.

GO

PC

LIST

Du kan herefter betjene computeren som normalt.

Fjernsynet understøtter følgende skærmopløsninger: 60 Hz; 640 × 480, 800 × 600, 1024 × 768 og 1360 × 768.

Hvis en kilde, f.eks. en computer, er tilsluttet via
VGA-stikket, vises de følgende valgmuligheder:
BRIGHTNESS ... Juster billedets lysstyrke.
CONTRAST ... Juster billedets kontrastniveau.
COLOUR ... Juster billedets farveintensitet.
HOR. SIZE ... Juster billedbredden.
HOR. POSITION ... Juster billedets vandrette position.

VERT. POSITION ... Juster billedets lodrette placering.

Bemærk, at de sidste tre indstillinger kun gælder for den skærmopløsning, der anvendes på det tidspunkt, hvor du justerer indstillingerne. Se yderligere oplysninger om menuen PICTURE i kapitlet 'Juster billed- og lydindstillinger' på side 28.

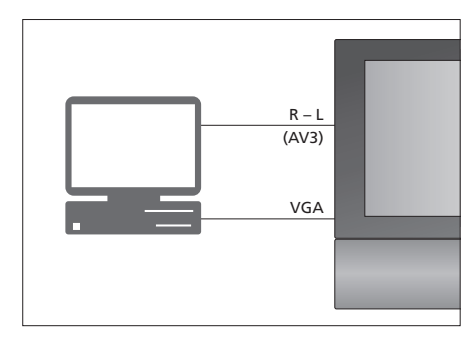

| HDTV SETUP     |    |
|----------------|----|
| BRIGHTNESS     | 32 |
| CONTRAST       | 32 |
| COLOUR         | 32 |
| HOR. SIZE      | 0  |
| HOR. POSITION  | 0  |
| VERT. POSITION | 0  |

# Tuneropsætning

Du kan vælge at deaktivere tvtuneren, DVB-tuneren eller dem begge. Hvis du deaktiverer tvtuneren, kan du aktivere en tilsluttet ekstern enhed med knappen TV. Hvis du deaktiverer DVB-tuneren, kan du aktivere en tilsluttet ekstern enhed med knappen DTV.

#### Deaktiver den interne tuner ...

- > Tryk på TV for at tænde for fjernsynet.
- > Tryk på MENU for at åbne menuen TV SETUP. Tryk derefter på for at fremhæve OPTIONS.
- > Tryk på GO for at åbne menuen TUNER SETUP. TV TUNER er allerede fremhævet.
- > Tryk på ◀ eller ▶ for at skifte mellem ON og OFF.
- > Tryk på for at fremhæve DVB.
- > Tryk på ◀ eller ▶ for at skifte mellem ON og OFF.
- > Tryk på GO for at gemme indstillingen.
- > Tryk på EXIT for at lukke alle menuer uden at gemme.

Vigtigt! Hvis du har sluttet en Bang & Olufsen harddiskoptager til dit fjernsyn, frarådes det at deaktivere tv-tuneren.

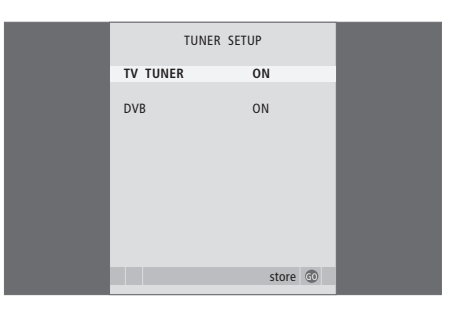

BEMÆRK! DVB er kun tilgængelig, hvis dit fjernsyn er udstyret med DVB-modulet (ekstraudstyr). 

# Indstil kanaler og foretrukne grundindstillinger

Find ud af, hvordan du udfører førstegangsopsætningen og indstiller alle tilgængelige tv-kanaler automatisk. Du kan også finde oplysninger om, hvordan du redigerer indstillede kanaler og justerer andre tilgængelige indstillinger, f.eks. klokkeslæt, dato, billede og lyd.

Se kapitlet '*Placering, stik og tilslutninger*' på side 31 for at få oplysninger om, hvordan du placerer fjernsynet og tilslutter ekstra videoudstyr.

# Avanceret betjening, 5

Alt, hvad du behøver at vide om avanceret betjening af fjernsynet, f.eks. hvordan du bruger funktionerne timerindstillet afspilning og overgang til standby, en tilsluttet set-top box samt et surround sound-system.

# Indstil kanaler og foretrukne grundindstillinger, 15

- Førstegangsopsætning af fjernsynet, 16
- Rediger indstillede tv-kanaler, 20
- Genindstil eller tilføj tv-kanaler, 23
- Programmer positioner, som fjernsynet skal dreje til, 26
- Indstil klokkeslæt og dato, 27
- Juster billed- og lydindstillinger, 28
- Vælg menusprog, 30

# Placering, stik og tilslutninger, 31

Find ud af, hvordan du håndterer og placerer fjernsynet, og hvor stikkene er placeret. Find ud af, hvordan du tilslutter en dekoder, set-top box eller videooptager til fjernsynet, og hvordan du registrerer ekstraudstyr. Se også, hvordan du tilslutter højttalere og forvandler fjernsynet til et surround sound-system, herunder hvordan du vælger højttalerkombinationer.

# BeoLink system, 47

Find ud af, hvordan du slutter et musiksystem til fjernsynet og betjener et integreret AV-system. Find ud af, hvordan du laver linktilslutninger, betjener et linksystem og sætter fjernsynet op i et linkrum.

Indeks, 56

# Førstegangsopsætning af fjernsynet

Den beskrevne opsætningsprocedure gælder kun, når strømmen sluttes til fjernsynet, og det tændes første gang. Du føres automatisk igennem en række skærmmenuer, hvor du skal registrere eventuelt ekstraudstyr og højttalere, der er tilsluttede.

Hvis du ændrer opsætningen på et senere tidspunkt, kan du gå ind i de samme menuer og opdatere dine indstillinger.

Se oplysninger om opsætning og betjening af DVB i den separate vejledning. Førstegangsopsætningen af dit fjernsyn består af fire hovedtrin: registrering af alt tilsluttet udstyr, indstilling af kanaler, opstilling af højttalere og justering af lyd. Hvilke menuer der vises, afhænger dog af, hvorvidt tv-tuneren er aktiveret, og om du har sluttet ekstra højttalere til fjernsynet.

# MENU LANGUAGE TUNER SETUP CONNECTIONS

CHECK AERIAL CONNECTION AUTO TUNING SPEAKER TYPES SPEAKER DISTANCE SPEAKER LEVEL SOUND ADJUSTMENT

## Rækkefølge af menuerne ved førstegangsopsætning:

- MENU LANGUAGE ... Du kan vælge, hvilket sprog skærmmenuerne skal vises på. Teksten på skærmen ændres, når du skifter fra et sprog til et andet. Se yderligere oplysninger i kapitlet 'Vælg menusprog' på side 30.
- TUNER SETUP ... Du kan deaktivere den interne tv-tuner og gøre DVB til din hovedfjernsynskilde, eller du kan deaktivere modulet DVB og lade en ekstern enhed (set-top box) fungere som DTVfjernsynskilde.
- CONNECTIONS ... Vælg den type produkter, som du har tilsluttet hvert stik. Vælg de anvendte stik, produktnavnet og kildenavnet. Se yderligere oplysninger om menuen CONNECTIONS i kapitlet '*Registrer ekstra videoudstyr*' på side 40. I forbindelse med førstegangsopsætningen kan du gemme indstillinger i menuen CONNECTIONS ved at trykke på den grønne knap.
- AUTO TUNING ... Er kun tilgængelig, hvis du ikke har deaktiveret tv-tuneren. Når du har registreret det tilsluttede udstyr, vises en menu for kanalindstilling automatisk på skærmen. Tryk på **GO** for at starte automatisk indstilling. Fjernsynet indstiller alle tilgængelige tv-kanaler. Se yderligere oplysninger om indstilling af tvkanaler i kapitlet '*Genindstil eller tilføj tv*kanaler' på side 23.
- SPEAKER TYPES ... I denne menu vælger du, hvilke Bang & Olufsen højttalere der er tilsluttet. Se yderligere oplysninger om menuen SPEAKER TYPES på side 42 i kapitlet '*Højttalerindstillinger* – surround sound'.

- SPEAKER DISTANCE ... Indtast den direkte afstand fra hver højttaler til din lytteposition. Se yderligere oplysninger om menuen SPEAKER DISTANCE på side 43 i kapitlet ''*Højttalerindstillinger* – *surround sound*'.
- SPEAKER LEVEL ... I denne menu kan du kalibrere lydniveauet for de tilsluttede højttalere. Hver højttaler afgiver en kalibreringslyd på skift. Juster lydniveauet fra de tilsluttede højttalere, så det passer til lydniveauet fra centerhøjttaleren. Du kan vælge, om lydsekvensen skal afspilles automatisk eller manuelt. Se yderligere oplysninger om menuen SPEAKER LEVEL på side 44 i kapitlet 'Højttalerindstillinger – surround sound'.
- SOUND ADJUSTMENT ... Juster lydegenskaberne, f.eks. lydstyrke, bas, diskant og loudness. Desuden kan du indstille to højttalerkombinationer som standard: Én, der bruges, hver gang du tænder for en videokilde i fjernsynet, og én, der bruges, hver gang du tænder for en lydkilde, der er tilsluttet fjernsynet. Du kan til enhver tid vælge en anden højttalerkombination. Se yderligere oplysninger om menuen SOUND ADJUSTMENT i kapitlet 'Juster billed- og lydindstillinger' på side 28.

Se på side 40 i kapitlet 'Registrer ekstra udstyr' og side 36 i kapitlet 'Stikpaneler', hvis du ønsker yderligere oplysninger om tilslutning af ekstraudstyr.

#### Fastsæt midterpositionen

Hvis fjernsynet er udstyret med motordrejestanden (fås som ekstraudstyr), vises menuen STAND ADJUSTMENT på skærmen. Når du har fastsat midterpositionen, skal du vælge de yndlingspositioner, som fjernsynet skal dreje til, når det tændes, og når det står på standby.

Når menuen STAND ADJUSTMENT vises ...

- > Tryk på GO for at påbegynde justeringen af standen.
- > Hvis justeringen afbrydes, vises teksten 'ADJUSTMENT FAILED' på skærmen. Afhjælp årsagen til, at fjernsynet ikke kan dreje, og tryk på GO for at igangsætte justeringen igen.
- > Når justeringen er udført, vises teksten 'ADJUSTMENT OK' efterfulgt af menuen STAND POSITIONS.
- > Skift mellem de forskellige standpositioner VIDEO, AUDIO og STANDBY ved hjælp af ▲ og ▼, og tryk på GO for at åbne menuen.
- > Tryk på ◀ eller ▶ for at dreje fjernsynet.
- > Tryk på den grønne knap for at gemme de enkelte positioner.

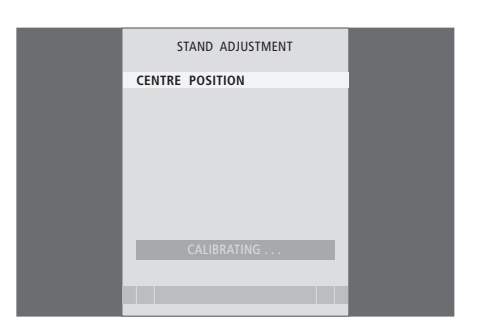

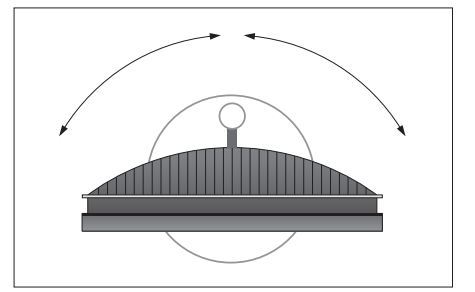

Sørg for, at der er plads nok til, at fjernsynet kan dreje til højre og venstre.

Se yderligere oplysninger om programmering af standpositioner i kapitlet 'Programmer positioner, som fjernsynet skal dreje til' på side 26.

# Rediger indstillede kanaler

Du kan når som helst ændre rækkefølgen på dine tv-kanaler ved at åbne menuen EDIT TV CHANNELS. Menuen giver dig også mulighed for at navngive og slette tv-kanaler.

Hvis de indstillede kanaler kræver ekstra redigering, f.eks. finindstilling, skal du bruge menuen MANUAL TUNING.

# Flyt indstillede kanaler

Det er altid muligt at flytte eller slette indstillede tv-kanaler, du ikke længere ønsker.

Flyt kanaler ...

- > Tryk på TV for at tænde for fjernsynet.
- > Tryk på **MENU** for at åbne menuen TV SETUP. Tryk derefter på  $\checkmark$  for at fremhæve TUNING.
- > Tryk på GO for at åbne menuen TV TUNING. EDIT CHANNELS er allerede fremhævet.
- > Tryk på GO for at åbne menuen EDIT CHANNELS.
- > Tryk på eller ▲ for at vælge den kanal, du vil flytte.
- > Tryk én gang på ➡ for at flytte kanalen. Kanalen flyttes nu ud af listen.
- > Tryk på eller ▲ for at flytte kanalen til det ønskede kanalnummer.
- > Tryk på ◀ for at flytte kanalen tilbage på listen eller lade den bytte plads med kanalen på det ønskede kanalnummer.
- > Flyt derefter den kanal, der blev udskiftet, til et ledigt kanalnummer eller til et allerede optaget nummer, og gentag fremgangsmåden.
- > Når du har flyttet de relevante kanaler, skal du trykke på STOP for at gå tilbage gennem alle de forrige menuer eller trykke på EXIT for at lukke alle menuer.

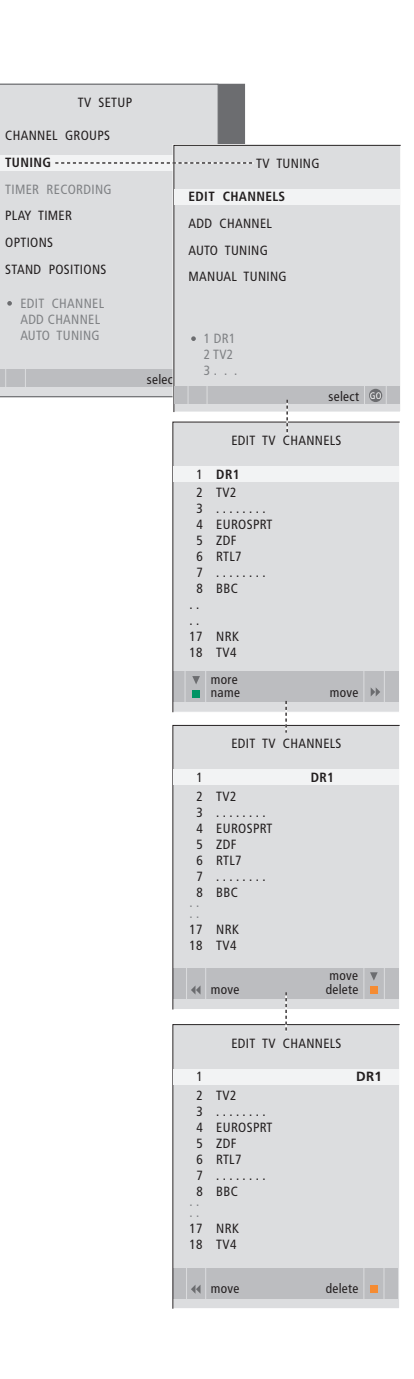

## Slet indstillede kanaler

Slet kanaler ...

- > Tryk på TV for at tænde for fjernsynet.
- > Tryk på MENU for at åbne menuen TV SETUP. Tryk derefter på ▼ for at fremhæve TUNING.
- > Tryk på GO for at åbne menuen TV TUNING. EDIT CHANNELS er allerede fremhævet.
- > Tryk på GO for at åbne menuen EDIT CHANNELS.
- > Tryk på  $\checkmark$  eller  $\blacktriangle$  for at flytte til den kanal, du vil slette.
- > Tryk på ▶ for at flytte kanalen ud af listen.
- > Tryk på den gule knap for at slette kanalen, som derefter vises med rødt.
- > Tryk på den gule knap igen for at slette kanalen helt, eller tryk to gange på ◀ for at flytte kanalen tilbage på listen.
- > Når du har slettet de relevante kanaler, skal du trykke på EXIT for at lukke alle menuer.

## Navngiv indstillede kanaler

Menuen EDIT CHANNELS giver dig også mulighed for selv at navngive alle kanaler.

#### Navngiv kanaler ...

- > Tryk på TV for at tænde for fjernsynet.
- > Tryk på MENU for at åbne menuen TV SETUP. Tryk derefter på for at fremhæve TUNING.
- > Tryk på GO for at åbne menuen TV TUNING. EDIT CHANNELS er allerede fremhævet.
- > Tryk på GO for at åbne menuen EDIT CHANNELS.
- > Tryk på eller ▲ for at vælge den kanal, du vil navngive.
- > Tryk på den grønne knap for at navngive kanalen. Navngivningsmenuen åbnes.
- > Tryk på eller ▲ for at finde de enkelte tegn i navnet.
- > Tryk på ≫ for at gå til det næste tegn. Mens du indtaster, foreslår fjernsynet mulige navne, men du kan stadig bruge ▲ og ▼ eller ◀ og ≫ til at indtaste og redigere alle tegnene i det navn, du vælger.
- > Tryk på GO for at gemme navnet.
- > Gentag om nødvendigt fremgangsmåden, og navngiv andre kanalnumre.
- > Når du har navngivet de relevante kanaler, skal du trykke på GO for at godkende den redigerede liste, eller på EXIT for at lukke alle menuer.

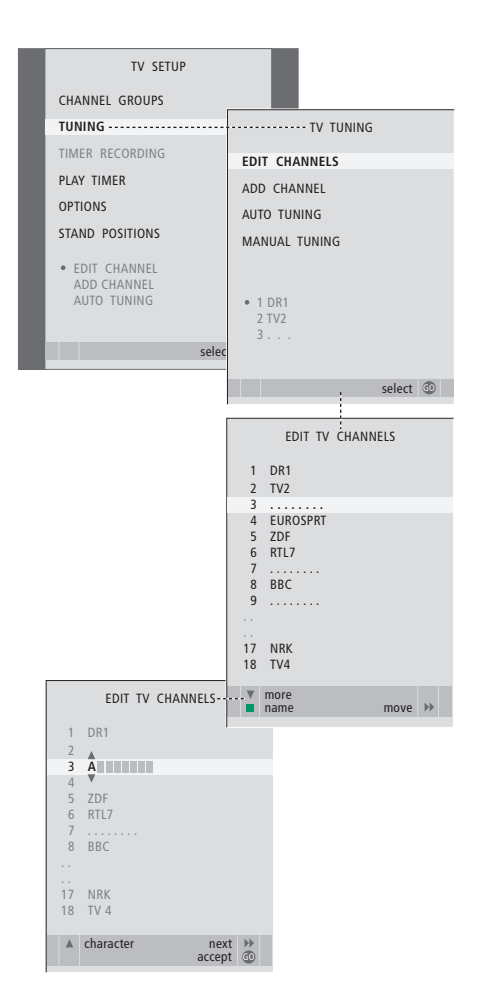

# Juster indstillede tv-kanaler – manuel indstilling

Du kan gemme tv-kanaler på numre, du selv vælger. Du kan finindstille kanalmodtagelsen, angive tilstedeværelsen af kodede kanaler og vælge passende lydtyper til de enkelte kanaler.

- > Tryk på TV for at tænde for fjernsynet.
- > Tryk på MENU for at åbne menuen TV SETUP. Tryk derefter på for at fremhæve TUNING.
- > Tryk på GO for at åbne menuen TV TUNING, og tryk derefter på for at fremhæve MANUAL TUNING.
- > Tryk på **GO** for at åbne menuen TV MANUAL TUNING.
- > Tryk på eller ▲ for at flytte mellem menupunkterne.
- > Tryk på ◀ eller ▷ for at få vist mulighederne for hvert enkelt punkt.
- > Hvis du vælger NAME, skal du trykke på den grønne knap for at starte navngivningen. Brug
   ✓ eller ▲ og ➡ til at indtaste tegnene i det navn, du vælger.
- > For at åbne ekstramenuen TV MANUAL TUNING skal du gå til EXTRA og derefter trykke på GO. Finindstil om nødvendigt, eller vælg lydtype.
- > Når du er færdig med at redigere, skal du trykke på GO for at godkende indstillingerne.
- > Tryk på GO for at gemme den indstillede kanal.
- > Tryk på EXIT for at lukke alle menuer.

Hvis punktet TV SYSTEM vises på menuen, skal du sikre dig, at det korrekte sendesystem vises, før du begynder at indstille kanalerne:

B/G ... til PAL/SECAM BG

- I... til PAL I
- L ... til SECAM L
- M ... til NTSC M
- D/K ... til PAL/SECAM D/K

Hvis kanaler udsendes i to lydspor, og du ønsker begge sprog, kan du gemme kanalen to gange – én gang for hvert sprog.

Selvom du gemmer et bestemt lydspor/sprog, kan du skifte mellem de forskellige typer, mens du ser et fjernsynsprogram. Se yderligere oplysninger i kapitlet 'Juster lyd og billede' på side 8 i veiledningen.

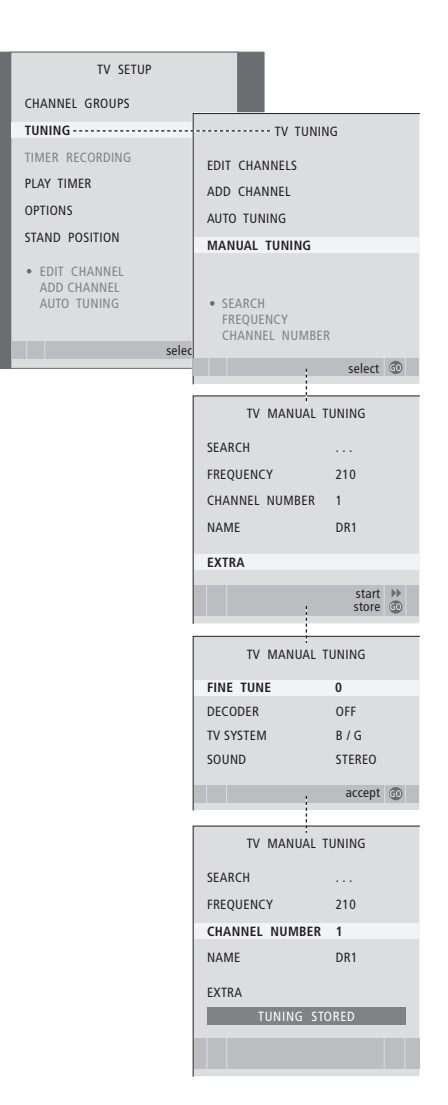

# Genindstil eller tilføj tv-kanaler

Du kan få fjernsynet til at finde tvkanalerne for dig. Du kan forudindstille op til 99 forskellige tv-kanaler med deres egne kanalnumre og give den enkelte kanal et navn.

Du kan indstille nye kanaler, f.eks. hvis du flytter, eller genindstille tidligere slettede kanaler.

Når du indstiller kanaler via menuen ADD CHANNEL, ændres tidligere indstillede kanaler ikke. Det betyder, at du kan beholde kanalnavne, deres rækkefølge på kanallisterne og eventuelle særlige indstillinger, som du har gemt for disse kanaler, f.eks. indstillinger for dekoder eller sendesystem.

# Genindstil via automatisk indstilling

Du kan genindstille alle dine tv-kanaler ved at lade fjernsynet indstille dem automatisk.

- > Tryk på TV for at tænde for fjernsynet.
- > Tryk på MENU for at åbne menuen TV SETUP. Tryk derefter på for at fremhæve TUNING.
- > Tryk på  ${\bf GO}$  for at åbne menuen AUTO TUNING.
- > Tryk på 🎔 for at starte automatisk indstilling.
- > Når den automatiske indstilling af kanaler er udført, vises menuen EDIT CHANNELS. Du kan herefter ændre kanalrækkefølgen, slette kanaler eller omdøbe dem.

Bemærk! Hvis du genindstiller alle dine tv-kanaler, forsvinder de oprettede kanalgrupper samt de indstillinger, du har foretaget!

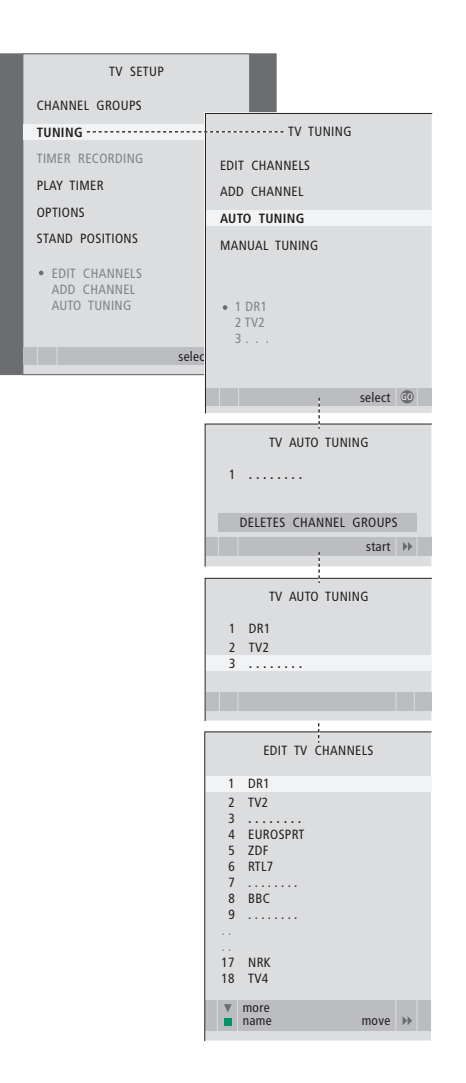

# Tilføj nye kanaler

Du kan tilføje en ny kanal eller opdatere en indstillet kanal, der f.eks. er blevet flyttet af stationen.

- > Tryk på TV for at tænde for fjernsynet.
- > Tryk på MENU for at åbne menuen TV SETUP. Tryk derefter på ▼ for at fremhæve TUNING.
- > Tryk på GO for at åbne menuen ADD CHANNEL.
- > Tryk på ➡ for at starte. Nye kanaler tilføjes automatisk, efterhånden som de findes.
- > Når indstillingen er udført, og nye kanaler er tilføjet, vises menuen EDIT CHANNELS. Du kan herefter ændre kanalrækkefølgen, slette kanaler eller omdøbe dem. Markøren fremhæver den første af de nye kanaler, der netop er føjet til listen.

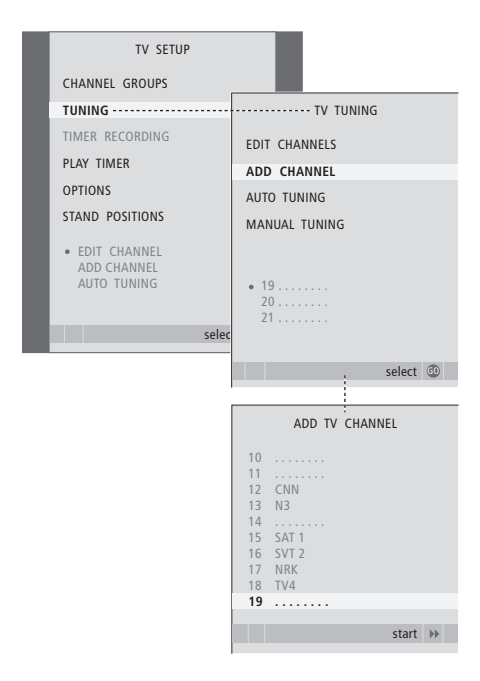

# Programmer positioner, som fjernsynet skal dreje til

Hvis fjernsynet er udstyret med en motordrejestand (fås som ekstraudstyr), kan du dreje det med Beo4 fjernbetjeningen.

Du kan desuden programmere fjernsynet til automatisk at dreje til din yndlingsposition, når du tænder for fjernsynet, dreje til en anden position, når du for eksempel lytter til en tilsluttet radio, og dreje væk til en standbyposition, når du slukker for det.

Fjernsynet kan også drejes manuelt.

Vælg en position, som fjernsynet skal dreje til, når du tænder for det, lytter til musik på det og slukker for det.

- > Tryk på TV for at tænde for fjernsynet.
- > Tryk på MENU for at åbne menuen TV SETUP. Tryk derefter på for at fremhæve STAND POSITIONS.
- > Tryk på **GO** for at åbne menuen STAND POSITIONS.
- > Tryk på GO for at bestemme VIDEO-positionen.
- > Tryk på ◀ eller ➡ for at dreje fjernsynet til den ønskede position.
- > Tryk på GO for at gemme positionen.

#### Gem en standposition for fjernsynet, når det er slukket og står på standby ...

- > Tryk på for at gå til STANDBY.
- > Tryk på GO for at bestemme STANDBYpositionen.
- > Tryk på ◀ eller ➡ for at dreje fjernsynet til den ønskede position.
- > Tryk på GO for at gemme positionen.
- > Tryk på EXIT for at lukke menuerne.

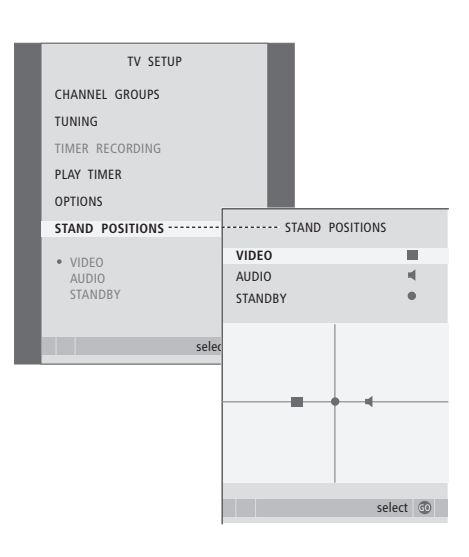

# Indstil klokkeslæt og dato

Når du programmerer fjernsynet til at tænde eller slukke automatisk på et bestemt tidspunkt, eller når du programmerer en timeroptagelse af et program på en tilsluttet videooptager, sørger uret for, at der tændes og slukkes for disse funktioner på de rigtige tidspunkter.

Den enkleste måde at stille uret på er ved at synkronisere det med en indstillet tv-kanals tekst-tv-tjeneste via menuen CLOCK. Hvis du vælger at synkronisere uret, udføres synkroniseringen med tekst-tvtjenesten for den tv-kanal, du ser. Hvis tekst-tv ikke er tilgængeligt, kan du indstille uret manuelt.

Hvis du vil have vist uret på skærmen midlertidigt, skal du trykke flere gange på LIST for at få vist CLOCK\* på Beo4 og derefter trykke på GO. Gentag for at fjerne uret fra skærmen igen. Før du synkroniserer uret med en indstillet kanal, skal du sikre dig, at den kanal, du ser, har en tekst-tv-tjeneste.

- > Tryk på TV for at tænde for fjernsynet.
- > Tryk på MENU for at åbne menuen TV SETUP. Tryk derefter på for at fremhæve OPTIONS.
- > Tryk på GO for at åbne menuen CLOCK.
- > Tryk på ◀ eller ▷ for at få vist mulighederne for hvert enkelt punkt.
- > Tryk på ▲ eller for at flytte mellem menupunkterne. Du behøver kun at indtaste klokkeslættet manuelt, hvis SYNCHRONISE er indstillet på NO.
- > Tryk på GO for at gemme dine ur- og kalendervalg.
- > Tryk på EXIT for at lukke alle menuer uden at gemme.

Hvis uret ikke opdateres ved overgangen fra sommer- til vintertid, skal du blot vælge den kanal, du oprindeligt synkroniserede uret med.

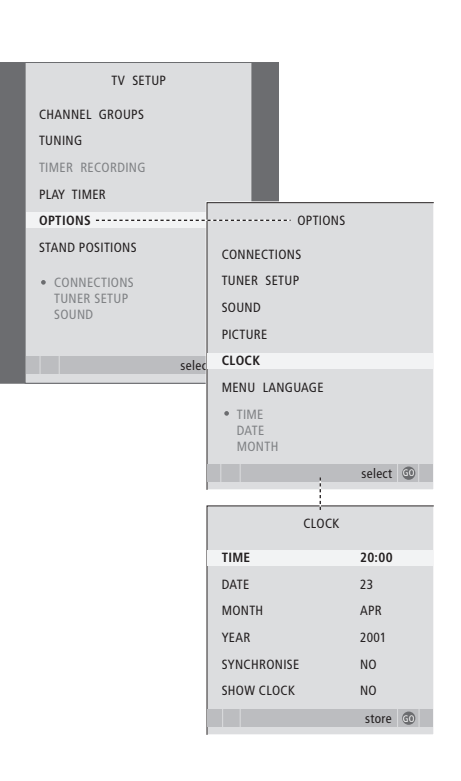

#### Forkortelser for måneder

| Jan | Januar  | Jul | Juli      |
|-----|---------|-----|-----------|
| Feb | Februar | Aug | August    |
| Mar | Marts   | Sep | September |
| Apr | April   | Oct | Oktober   |
| May | Maj     | Nov | November  |
| Jun | Juni    | Dec | December  |

27

\* BEMÆRK! For at få vist CLOCK på Beo4 skal du først føje den til listen over funktioner på Beo4. Se yderligere oplysninger i Beo4 vejledningen.

# Juster billed- og lydindstillinger

Billed- og lyd er fabriksindstillet på værdier, der passer til de fleste fjernsyn. Hvis du ønsker det, kan du dog justere indstillingerne, så de passer til dig.

Du kan justere billedets lysstyrke, farve og kontrast. Lydindstillinger omfatter lydstyrke, bas og diskant.

Du kan gemme billed- og lydindstillingerne midlertidigt – indtil du slukker for fjernsynet – eller du kan gemme dem permanent.

Se i vejledningen på side 9 for oplysninger om, hvordan du ændrer billedformatet.

# Juster lysstyrke, farve og kontrast

Juster billedindstillingerne via menuen PICTURE. Midlertidige indstillinger annulleres, når du slukker for fjernsynet.

- > Tryk på TV for at tænde for fjernsynet.
- > Tryk på MENU for at åbne menuen TV SETUP. Tryk derefter på for at fremhæve OPTIONS.
- > Tryk på GO for at åbne menuen PICTURE.
- > Tryk på ▲ eller for at flytte mellem menupunkterne.
- > Tryk på ◀ eller ▶ for at justere værdierne.
- > Tryk på EXIT for at gemme indstillingerne, indtil du slukker for fjernsynet.
- > Tryk på GO for at gemme indstillingerne permanent.

Hvis du midlertidigt vil fjerne billedet fra skærmen, skal du trykke flere gange på LIST for at få vist P.MUTE\* i Beo4 displayet og derefter trykke på GO. Hvis du vil have billedet tilbage, skal du trykke på en af kildeknapperne, f.eks. TV.

#### Menuen PICTURE ...

BRIGHTNESS ... Juster billedets lysstyrke.
CONTRAST ... Juster billedets kontrastniveau.
COLOUR ... Juster billedets farveintensitet.
TINT ... Juster den aktuelle kanals farvetone eller nuance. Kun tilgængelig på videokilder, der anvender NTSC-signal.

VIGTIGT! Se side 12, hvis en kilde, f.eks. en computer, er tilsluttet via VGA-stikket.

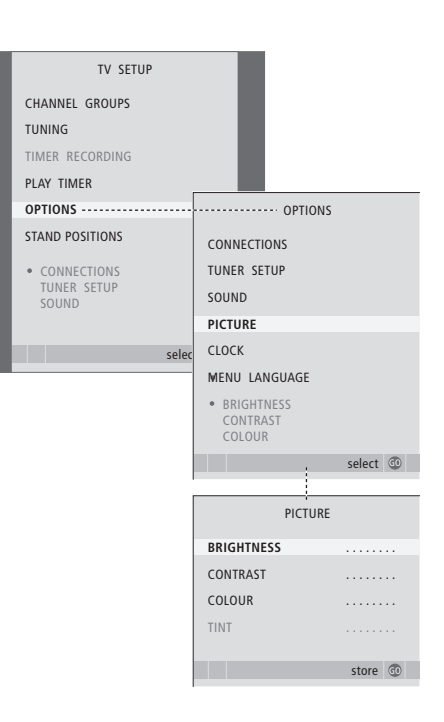

# Lydjustering

Hvis fjernsynet er udstyret med surround sound-modul som ekstraudstyr, har du mulighed for at programmere to standardhøjttalerkombinationer. Én der bruges, hver gang du tænder for en videokilde i systemet, og én der bruges, hver gang du tænder for en lydkilde, der er tilsluttet systemet. Du vil stadig altid kunne vælge vælge en anden højttalerkombination. Se yderligere oplysninger på side 9 i vejledningen.

- > Tryk på TV for at tænde for fjernsynet.
- > Tryk på MENU for at åbne menuen TV SETUP. Tryk derefter på for at fremhæve OPTIONS.
- > Tryk på GO for at åbne menuen OPTIONS. Tryk derefter på ▼ for at fremhæve SOUND.
- > Tryk på  ${\bf GO}$  for at åbne menuen SOUND SETUP.
- > Tryk på ▲ eller ▼ for at vælge det punkt, der skal justeres.
- > Tryk på ◀ eller ➡ for at justere værdierne eller vælge en indstilling.
- > Tryk på ▲ eller ▼ for at flytte mellem menupunkterne.
- > Tryk på EXIT for at gemme indstillingerne, indtil du slukker for fjernsynet.
- > Tryk på GO for at gemme indstillingerne permanent.

#### Menuen SOUND SETUP ...

- VOLUME... Juster den lydstyrke, fjernsynet bruger, når du tænder det.
- (CENTRE) ... Kun tilgængelig, hvis du har sluttet højttalere til fjernsynet. Justerer balancen mellem de eksterne og interne højttalere.

(BALANCE) ... Juster balancen mellem højttalerne.

- BASS ... Juster basniveauet.
- TREBLE ... Juster diskantniveauet.
- LOUDNESS ... Denne funktion kompenserer for det menneskelige øres manglende følsomhed over for høje og lave frekvenser. Disse frekvenser forstærkes ved lav lydstyrke, så lav musik bliver mere dynamisk. Loudness kan indstilles på YES eller NO.

Indholdet af denne menu varierer afhængigt af din højttaleropsætning.

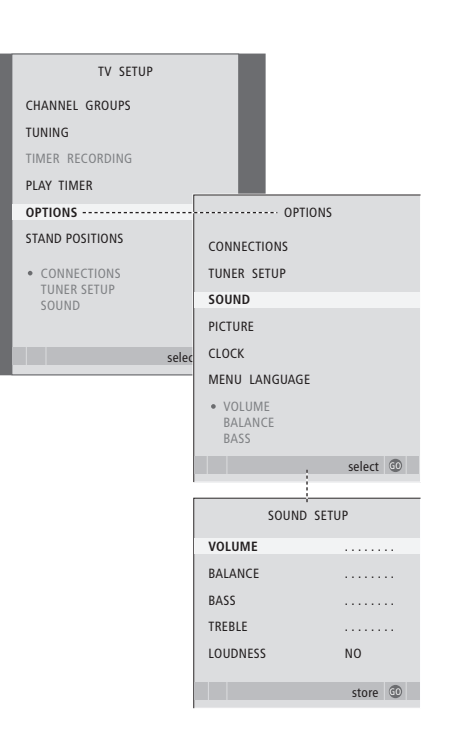

# Vælg menusprog

Du kan til enhver tid ændre det menusprog, du vælger under førstegangsopsætningen af fjernsynet.

Når du har valgt menusprog, vises alle menuer og displaymeddelelser på dette sprog. Du kan vælge sprog til skærmmenuer via menuen TV SETUP. Teksten på skærmen ændres, når du skifter fra et sprog til et andet.

- > Tryk på TV for at tænde for fjernsynet.
- > Tryk på MENU for at åbne menuen TV SETUP. Tryk derefter på for at fremhæve OPTIONS.
- > Tryk på GO for at åbne menuen MENU LANGUAGE.
- > Brug  $\checkmark$  og  $\blacktriangle$  til at flytte til det ønskede sprog.
- > Tryk på GO for at vælge.
- > Tryk på STOP for at gå tilbage gennem de forrige menuer, eller på EXIT for at lukke alle menuer.

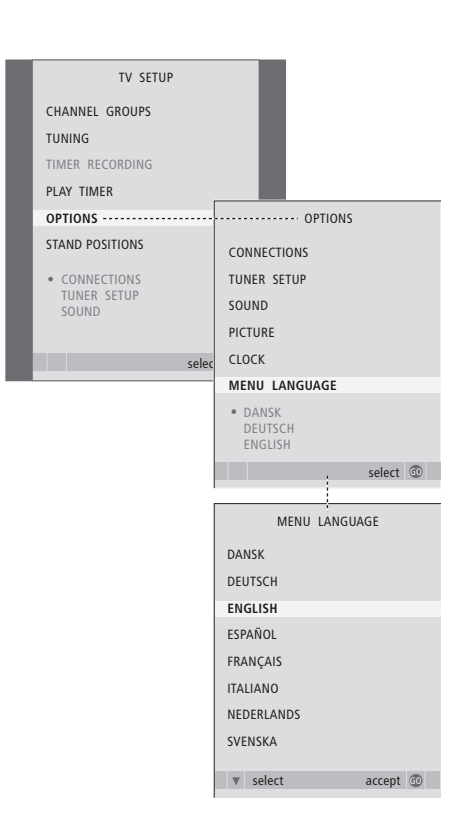

# Placering, stik og tilslutninger

I dette kapitel får du oplysninger om, hvordan du placerer og tilslutter dit fjernsyn. Kapitlet indeholder også en oversigt over stikpanelet.

Vi anbefaler, at du følger nedenstående fremgangsmåde, når du sætter fjernsynet op:

- Pak fjernsynet ud.
- Overvej, hvor fjernsynet står bedst.
- Monter fjernsynet på den valgte stand eller det valgte beslag.
- Placer fjernsynet.
- Tilslut kabler, ekstraudstyr og højttalere.

# Avancerede funktioner, 5

Læs om avanceret betjening af fjernsynet, f.eks. hvordan du bruger funktionerne for tidsindstillet afspilning og overgang til standby og en tilsluttet set-top box. Se også, hvordan du betjener et surround sound-system.

# Programmer kanaler og foretrukne grundindstillinger, 15

Find ud af, hvordan du sætter fjernsynet op første gang og indstiller kanalerne. Kapitlet indeholder desuden oplysninger om indstilling af klokkeslæt, dato, standpositioner, billede og lyd.

# Placering, stik og tilslutninger, 31

- Fjernsynsopsætning, 32
- Stik til kamera og hovedtelefoner, 35
- Stikpanel, 36
- Tilslut ekstra videoudstyr, 38
- Registrer ekstra videoudstyr, 40
- Højttalerindstillinger surround sound, 42

# BeoLink system, 47

Find ud af, hvordan du slutter et musiksystem til fjernsynet og betjener et integreret AV-system. Se også, hvordan du laver linktilslutninger, betjener et linksystem og sætter fjernsynet op i et linkrum.

Indeks, 56

# Opsætning af fjernsynet

Se side 34 for oplysninger om, hvordan du fastgør kabler og trækker dem bag på fjernsynet.

Se side 36, hvis du vil have yderligere oplysninger om stikpanelet.

#### Håndtering af fjernsynet

 Anbring ikke fjernsynet i direkte sollys eller direkte under kunstig belysning (f.eks. en spot), da det kan reducere

fjernbetjeningsmodtagerens følsomhed. Hvis skærmen bliver overophedet, kan der forekomme sorte pletter i billedet. Pletterne forsvinder, når fjernsynet atter får den normale temperatur.

- Brug kun Bang & Olufsen stande eller beslag for at undgå personskade.
- Sørg for, at fjernsynet sættes op, placeres og tilsluttes i overensstemmelse med disse instruktioner.
- Fjernsynet er udelukkende beregnet til indendørsanvendelse under tørre forhold og ved stuetemperatur og må kun bruges inden for et temperaturområde på 10-40 °C.
- Anbring ikke genstande oven på fjernsynet.
- Anbring altid fjernsynet på en solid og stabil overflade.
- Forsøg aldrig at åbne fjernsynet. Fjernsynet må kun åbnes af uddannede serviceteknikere.

#### **Oversigt over stikpaneler**

- 1 Dæksel til beslag til stand og vægbeslag (fås som ekstraudstyr). Træk ud forneden for at fjerne dækslet.
- 2 Primært stikpanel. Se side 36 for at få yderligere oplysninger.
- 3 Dæksel over VGA-stik til computertilslutning. Se side 12 for at få yderligere oplysninger.
- 4 Dæksel over primært stikpanel. Træk ud forneden for at fjerne dækslet.
- 5 Dæksel over kortlæser til DVB-kanaladgang (fås som ekstraudstyr).
- 6 Dæksel over kamera- og hovedtelefonstik. Tryk ind for at åbne, tryk igen for at lukke.
- 7 Kabelrille. Det er vigtigt, at kablerne føres gennem rillen og fastgøres med kabelbinder, da kablerne ellers kan blive rykket ud af stikkene. Se side 34 for at få yderligere oplysninger.

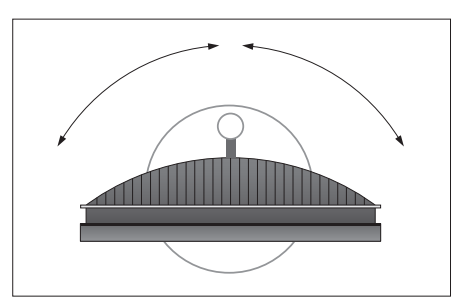

Hvis du har en motordrejestand, skal der være plads nok rundt om fjernsynet til, at det kan dreje frit. Fjernsynet kan også drejes manuelt.

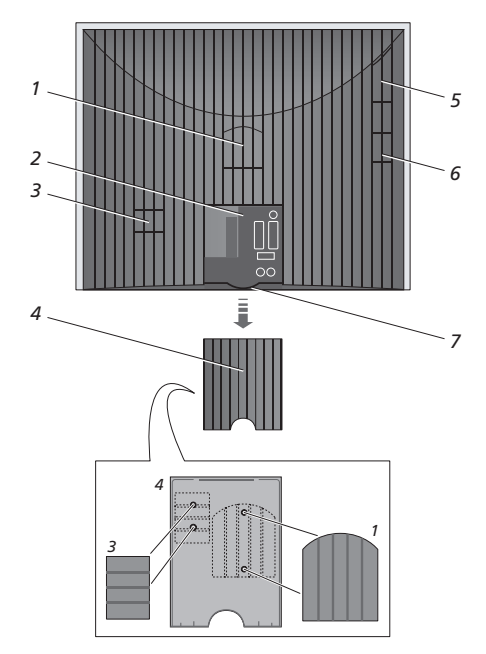

De viste dæksler (1 og 3) kan opbevares inden i dækslet over det primære stikpanel.

#### Placeringsmuligheder

Fjernsynet kan placeres på flere måder. Nogle af dem er vist til højre. Kontakt din Bang & Olufsen forhandler for yderligere oplysninger.

Hvis du monterer fjernsynet på en af motordrejestandene eller vægbeslaget, kan du vippe fjernsynet op og ned og dreje det til venstre og højre. Bemærk dog, at fjernsynet kun kan vippes manuelt.

Mens du monterer fjernsynet på basen, en stand eller et vægbeslag, kan du bruge emballagen til at støtte produkterne. Det gør monteringen nemmere. Se den vejledning, der følger med ekstraudstyret, for yderligere oplysninger.

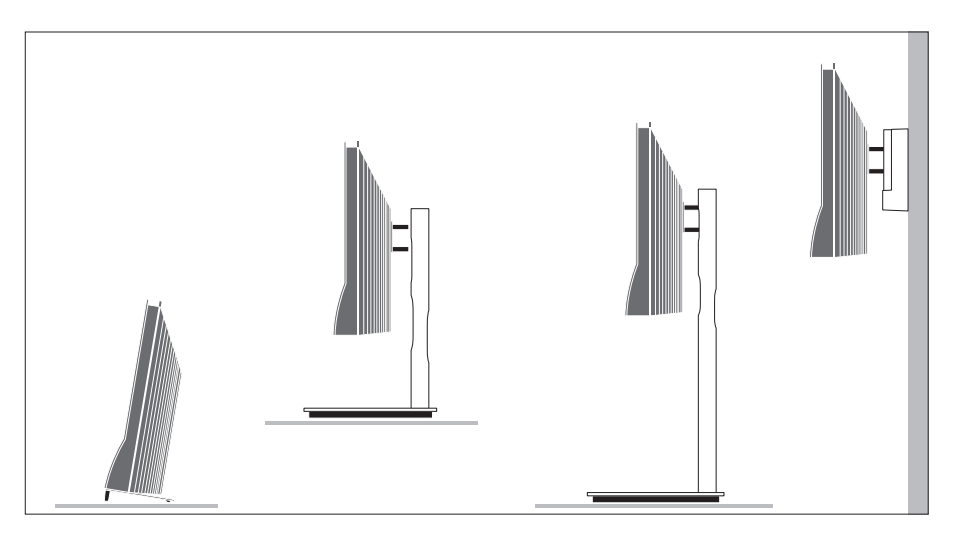

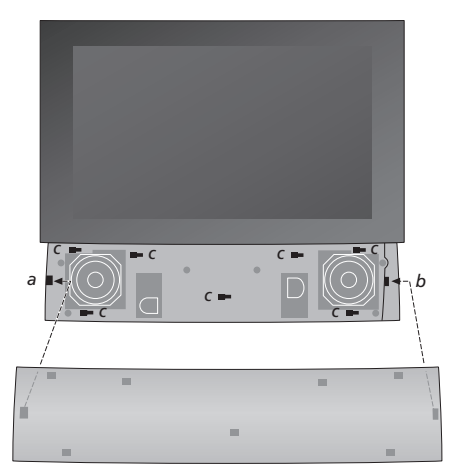

# Fastgør højttalerens frontplade:

Hold højttalerfrontpladen en smule til højre for "beslagene' a og b. Træk nu pladen mod venstre, så 'fastgøringspunkterne' griber fat i de tilsvarende "beslaq' (a, b oq c) på fjernsynet.

Frontpladen fjernes ved at skubbe den til højre med tommelfingeren, så den bliver løsnet. Derefter kan du løfte den af.

# Antenne- og strømtilslutninger

Når du sætter fjernsynet op selvstændigt, skal du blot tilslutte tv-antennen i stikket TV og forbinde fjernsynet til strøm som vist til højre.

Hvis du skal slutte højttalere, et musiksystem eller andet udstyr til fjernsynet, skal du ikke tænde for strømmen endnu!

Den medfølgende netledning og det medfølgende strømstik er specielt beregnet til fjernsynet. Hvis du ændrer stikket eller på nogen måde beskadiger strømkablet, vil det forringe tv-billedet!

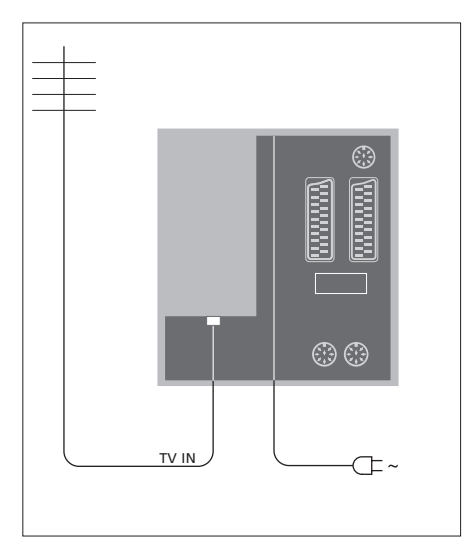

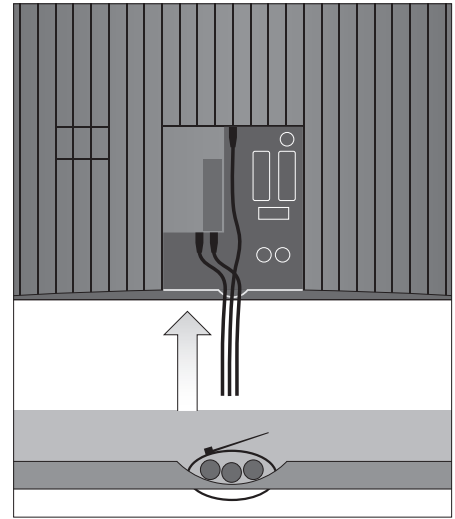

Når tilslutningerne er gennemført, og kablerne er sikret som beskrevet på denne side, skal du tænde for strømmen. En lille rød lampe tændes under skærmen. Systemet står på standby og er klar til brug. Hvis fjernsynet er sat op alene, kan du nu indstille kanaler som beskrevet i kapitlet 'Førstegangsopsætning af fjernsynet' på side 16.

Fjernsynet er beregnet til at stå på standby, når det ikke er i brug. For at gøre det nemmere at bruge fjernbetjeningen er det derfor vigtigt, at du ikke tager strømstikket ud af stikkontakten. Der kan kun slukkes helt for fjernsynet, hvis du tager stikket ud af stikkontakten. VIGTIGT! Alle kablerne skal fastgøres til fjernsynet med den vedlagte kabelbinder, som vist.

Når du har gennemført alle tilslutninger og fastgjort kablerne, skal du sætte kabeldækslet på igen.

# Stik til kamera og hovedtelefoner

Du kan tilslutte hovedtelefoner og f.eks. lytte til et program, eller du kan tilslutte et videokamera og se dine hjemmevideooptagelser på fjernsynet. Hvis du har tilsluttet en videooptager, kan du kopiere dine videooptagelser.

# Stik til midlertidige tilslutninger

#### PHONES

Du kan slutte stereohovedtelefoner til stikket PHONES. Lyden fjernes fra fjernsynets højttalere, når du tilslutter hovedtelefonerne og vender tilbage igen, når du frakobler dem.

#### Disse stik bruges til tilslutning af et videokamera: VIDEO

Til videosignalet.

#### R – L

Til tilslutning af lyd (henholdsvis højre og venstre).

#### Se digitale billeder på fjernsynet

For at se dine digitale billeder skal du tilslutte kameraet og tænde for fjernsynet. Fjernsynet registrerer automatisk signalet, og du kan se billederne på skærmen.

#### Hvis signalet fra kameraet er slukket ...

> Tryk flere gange på LIST, indtil CAMERA\* vises i displayet på Beo4, og tryk på GO.

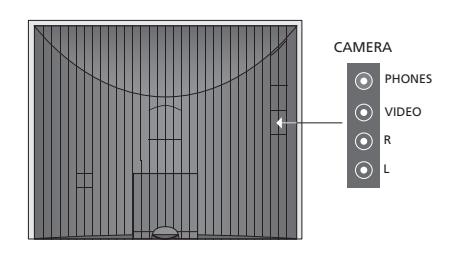

#### Se og kopier videooptagelser

Hvis du har sluttet en optager til dit fjernsyn, og du tilslutter dit videokamera, kan du kopiere videooptagelserne.

#### Kopier en optagelse fra et videokamera ...

- > Tilslut dit videokamera, og start afspilningen på videokameraet. Fjernsynet registrerer automatisk signalet, og du kan se billederne på fjernsynsskærmen.
- > Tryk to gange på RECORD for at starte optagelsen.
   Kun muligt, hvis du har en optager fra Bang & Olufsen.

Hvis du vælger en anden kilde eller slukker for fjernsynet, mens du optager fra et videokamera, afbrydes optagelsen. Du kan ikke se tv-kanaler, mens du optager.

\* For at få vist CAMERA i Beo4 displayet skal du først føje den til listen over funktioner i Beo4. Se yderligere oplysninger i Beo4 vejledningen.

# Stikpanel

Stikpanelet på fjernsynet giver dig mulighed for både at tilslutte indgangskabler og forskelligt ekstraudstyr, såsom en optager eller et linkbart musiksystem fra Bang & Olufsen.

AV-stikkene er de stik, der primært bruges til tilslutning af ekstraudstyr. Alt udstyr, som du tilslutter disse stik, skal registreres i menuen CONNECTIONS. Se kapitlet 'Førstegangsopsætning af fjernsynet' på side 16 for yderligere oplysninger.

Du kan også tilslutte en computer og bruge fjernsynet som skærm. Se kapitlet 'Brug fjernsynet som computerskærm'.

# Stik på bagpanelet

#### AV3 L

Venstre, linjesignal (til lyd fra computeren). R Høire, linjesignal (til lyd fra computeren).

**Y – Pb – Pr** Tilslutning af eksternt videoudstyr.

#### LINK TV

Antenneudgangsstik til fordeling af videosignaler til andre rum. Kræver også en RF-linkforstærker.

∼ Tilslutning til strømforsyning.

#### DVB IN

Antenneindgangsstik fra din DVB-antenne. Kun tilgængelig, hvis dit fjernsyn er udstyret med DVBmodulet, der fås som ekstraudstyr.

#### TV IN

Antenneindgangsstik fra din eksterne antenne eller kabel-tv-net, eller fra hovedrumsfjernsynet, hvis BeoVision 6-26 er placeret i et linkrum.

#### STAND

Til tilslutning af en motordrejestand.

#### AV2

21-benet stik til AV-tilslutning af andet udstyr, f.eks. en dvd-afspiller, en set-top box, en ekstra dekoder eller en spillekonsol.

#### AV1

21-benet stik til tilslutning af en Bang & Olufsen optager, set-top box, dekoder eller en ekstra videooptager. Du kan også tilslutte andre former for ekstraudstyr.

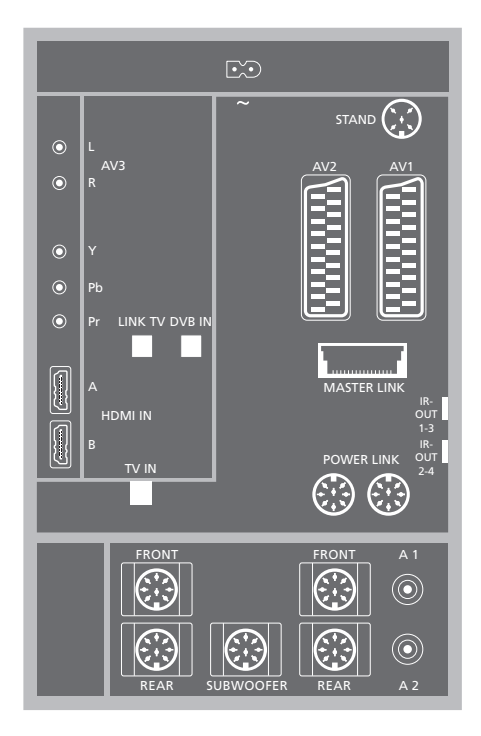

#### HDMI IN (A-B)

HDMI<sup>TM</sup>-stik (High Definition Multimedia Interface) til tilslutning af en HDMI-videokilde eller en computer. Kilder tilsluttet disse stik kan registreres til alle AVstikkene. Hvis der er tilsluttet en HDMI EXPANDER, skal du bruge HDMI-B-stikket. Understøttede formater: VIDEO: 50 Hz: 576i, 576p, 720p, 1080i. 60 Hz: 480i, 480p, 720p og 1080i. Pc: 60 Hz: 640 × 480, 800 × 600, 1024 × 768 og 1360 × 768.

#### MASTER LINK

Stik til tilslutning af et kompatibelt Bang & Olufsen musiksystem.

Stikket bruges også til fordeling af lyd i hele huset via BeoLink.

#### POWER LINK

Til tilslutning af eksterne højttalere fra Bang & Olufsen. Kun tilgængelig, hvis dit fjernsyn ikke er udstyret med surround sound-modulet, der fås som ekstraudstyr.

#### IR out 1-3, 2-4

Til betjening af en tilsluttet set-top box.

#### VGA

Til tilslutning af en computer. Understøtter følgende opløsninger: 60 Hz; 640 x 480, 800 x 600, 1024 x 768, 1360 x 768 og 1280 x 720. Se side 12 og 29 for at få yderligere oplysninger om brug og placering.

Højttalerstikkene og de digitale stik nævnt nedenfor er kun tilgængelige, hvis dit fjernsyn er udstyret med surround sound-modulet, der fås som ekstraudstyr.

#### REAR

Disse to stik bruges til tilslutning af de eksterne baghøjttalere i en surround sound-opsætning.

#### FRONT

Disse to stik bruges til tilslutning af de eksterne fronthøjttalere i en surround sound-opsætning.

#### SUBWOOFER

Dette stik bruges til tilslutning af en BeoLab subwoofer i en surround sound-opsætning.

#### A1 – A2

Til digitalt lydinput fra ekstraudstyr, der er tilsluttet en AV-stikgruppe.

# Chipkortlæser (smartcard) og CA-modul

#### SMARTCARD

Til isætning af et kort, der giver adgang til digitale kanaler.

#### CA

Til isætning af et kort og et modul, der giver adgang til digitale satellitkanaler.

CA-modulet har en hævet kant på den ene side og to hævede kanter på den anden. Siden med de to hævede kanter skal vende opad. Når kortet indsættes, skal den gyldne chip vende bort fra skærmen.

Kontakt din Bang & Olufsen forhandler for yderligere oplysninger om kompatible kort og modulkombinationer.

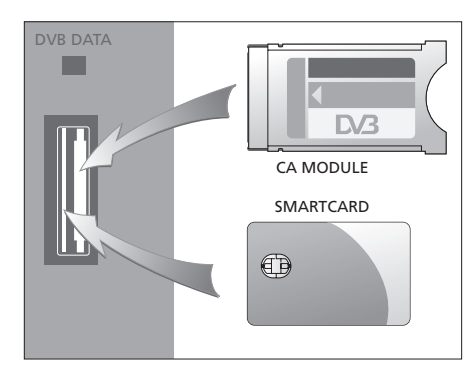

VIGTIGT! DVB DATA (USB-porten) er kun til brug ved service.

Hvis du har sluttet HD-udstyr til fjernsynet, påvirker det visse videofunktioner:

- Hvis du har valgt FORMAT 2 til billeder i letter-box-format, som beskrevet på side 9 i vejledningen, kan du ikke rulle op eller ned i billedet.
- Det er ikke muligt at fordele lyd eller billede fra en HD-kilde til et produkt i et linkrum, medmindre dit HD-udstyr også kan sende et Standard Definition-signal (SD).
- Du kan ikke optage fra en HD-kilde, medmindre dit HD-udstyr også leverer et SD-signal.

Illustrationerne på denne og næste side viser, hvordan fjernsynet sættes op med videokilder og højttalere, og hvordan opsætningen kan udvides, f.eks. med et kompatibelt Bang & Olufsen musiksystem eller med en computer.

Se yderligere oplysninger om hvert enkelt stik i *'Stikpanel'* på side 36.

Se yderligere oplysninger om konfiguration af tilsluttet udstyr inden brug i *'Registrer ekstra videoudstyr'* på side 40.

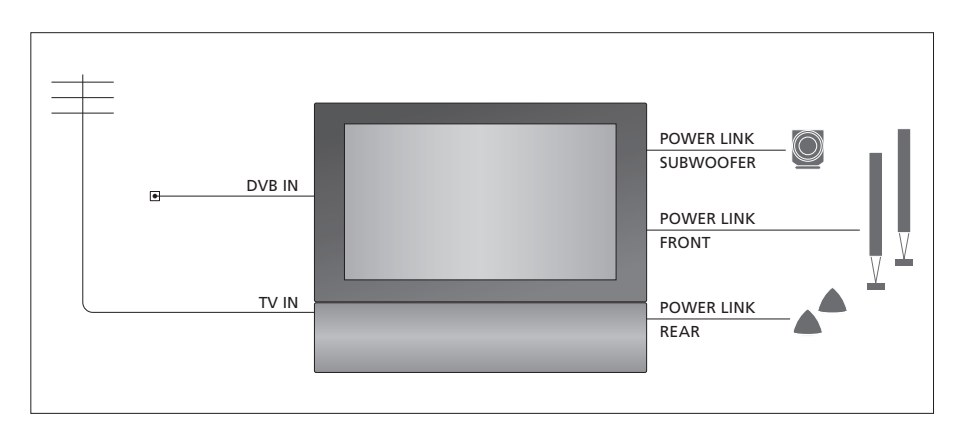

#### Videosignaler

Tilslut dine videosignalkilder, f.eks. kabel eller antenne, til de stik, der er vist på illustrationen.

#### Højttalere

Fjernsynet har indbyggede højttalere. Du kan dog udvide systemet til en surround sound-opsætning, inklusive en subwoofer. Se yderligere oplysninger i 'Højttaleropsætning – surround sound' på side 45.

Husk at sætte L-R-kontakten på hver højttaler på L og R (henholdsvis den venstre og højre lydkanal).

#### Ekstra videoudstyr

Stikkene på stikpanelet gør det muligt for dig at have forskellige slags videoudstyr tilsluttet på samme tid. Vi forventer, at din Bang & Olufsen forhandler leverer, installerer og sætter produkterne op.

#### Udstyr med HDMI<sup>™</sup>-indgang

Udstyr med HDMI-indgang kan tilsluttes et hvilket som helst HDMI-stik, uanset hvilket AV-stik udstyret er tilsluttet. Hvis der er tilsluttet en HDMI EXPANDER, skal du bruge HDMI-B-stikket.

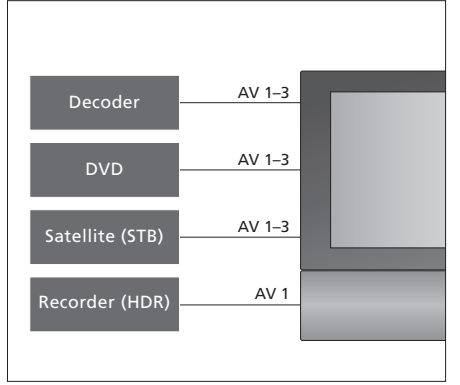

Denne illustration viser eksempler på ekstra videoudstyr, der til enhver tid kan tilsluttes fjernsynet. Hvis du har en Bang & Olufsen optager, skal den tilsluttes AV1-stikket.

#### IR-sendere

For at kunne betjene produkter, der ikke kommer fra Bang & Olufsen, med din Bang & Olufsen fjernbetjening skal du slutte en IR-sender med et lavt strømforbrug til alle produkterne. Sæt hver IR-sender i et af stikkene mærket IR-OUT på stikpanelet.

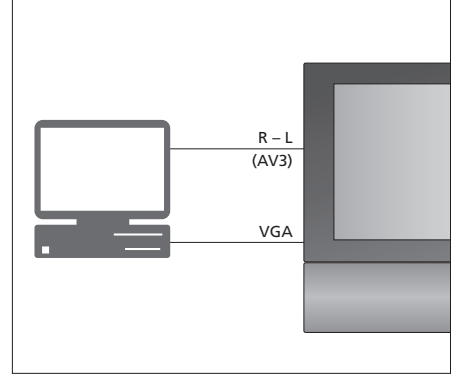

#### Computer

Du kan tilslutte en computer og bruge fjernsynet som computerskærm.

VIGTIGT! Fjern strømstikket til fjernsynet, computeren og alt det udstyr, der er tilsluttet computeren, inden du udfører tilslutningerne. Desuden skal computeren være tilsluttet et jordforbundet vægstik som angivet i computerens opsætningsvejledning.

Slut computerens VGA-udgang til fjernsynets VGA-indgang. Hvis du vil høre lyden fra computeren i fjernsynets højttalere, skal du slutte lydudgangen til AV3 R - L-stikkene på fjernsynet. Se *'Brug fjernsynet som computerskærm*' på side 12.

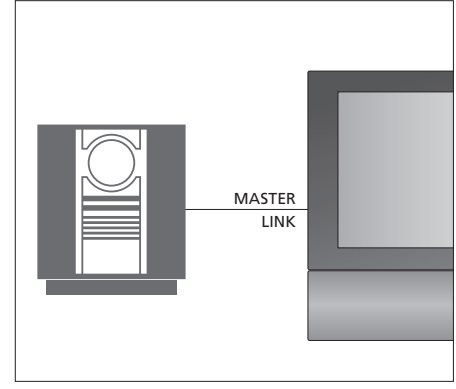

#### Musiksystem

Hvis du har et musiksystem fra Bang & Olufsen med et Master Link stik, kan du slutte det til fjernsynet. Brug et Master Link kabel, og slut det til Master Link stikket. Se '*Tilslut og betjen et musiksystem*' på side 48.

# Registrer ekstra videoudstyr

Hvis du slutter ekstra videoudstyr til fjernsynet, skal det registreres i menuen CONNECTIONS.

Når systemet sættes op første gang, registrerer fjernsynet det udstyr, der er tilsluttet, og menuen CONNECTIONS vises automatisk på skærmen. Hvis du senere tilslutter permanent udstyr, skal det registreres i menuen CONNECTIONS.

Se oplysninger om tilslutning af ekstraudstyr på de foregående sider og i kapitlet *'Stikpanel'* på side 36.

# **Tilsluttet udstyr**

Hvis du registrerer det udstyr, som er tilsluttet fjernsynet, kan du betjene det via Beo4 fjernbetjeningen.

- > Tryk på TV for at tænde for fjernsynet.
- > Tryk på MENU for at åbne menuen TV SETUP. Tryk derefter på ▼ for at fremhæve OPTIONS.
- > Tryk på GO for at åbne menuen OPTIONS. CONNECTIONS er allerede fremhævet.
- > Tryk på GO for at åbne menuen CONNECTIONS.
- > Tryk på ▲ eller for at flytte mellem de forskellige stik: AV1, AV2, AV3, CAMERA, HDMI EXPANDER.
- > Tryk på GO for at registrere et tilsluttet produkt i det fremhævede stik.
- > Tryk på ▲ eller ▼ for at flytte mellem de forskellige typer stik.
- > Tryk på ◀ eller ➡ for at registrere, hvad der er tilsluttet det fremhævede stik.
- > Tryk på GO for at vælge et andet AV-stik.
- > Når du har foretaget indstillingerne, tryk på STOP for at gå tilbage gennem de forrige menuer, eller på EXIT for at lukke alle menuer direkte.

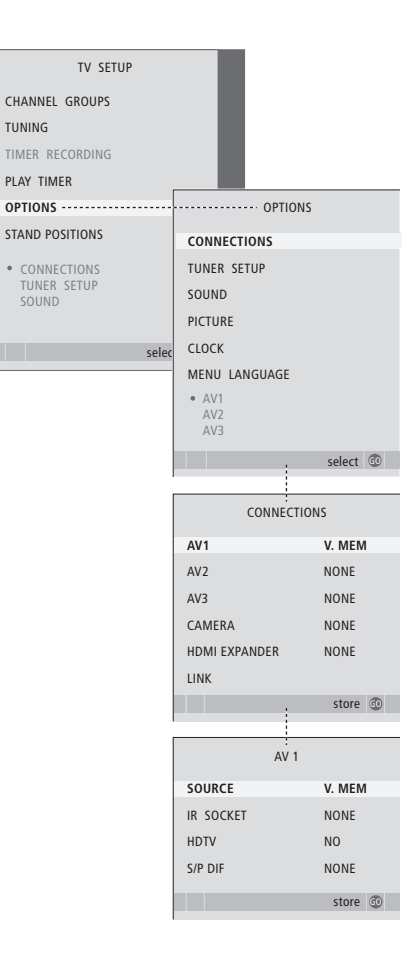

Hvis du af en eller anden årsag kobler ekstraudstyret fra og afbryder strømmen til fjernsynet, kan det være nødvendigt at registrere udstyret igen, når det atter tilkobles, også selvom du ikke har ændret opsætningen af det pågældende udstyr. Når du har sluttet ekstra videoudstyr til fjernsynet, skal du også 'fortælle' systemet, om du har foretaget yderligere tilslutninger, f.eks. tilsluttet et digitalt lydinput, et digitalt videosignal eller en IR-sender.

#### Menuerne AV1 - AV3 ...

- SOURCE ... Vælg den kilde, du har sluttet til AV-stikket. Valgmulighederne er:
- NONE ... Hvis intet udstyr er tilsluttet. V.MEM ... Hvis du har tilsluttet en Bang & Olufsen
- optager eller en optager af et andet mærke. Kun tilgængelig i menuerne AV1 – AV2. DVD ... Hvis en dvd-afspiller er tilsluttet. Kun
- tilgængelig i menuerne AV1 AV2.
- DVD2 ... Hvis en dvd-afspiller er tilsluttet. Kun tilgængelig i menuerne AV1 AV2.
- TV ... For at tænde for en tilsluttet tv-tuner. DTV ... Hvis du har DVB-modulet (fås som ekstraudstyr), eller hvis en set-top box, der er registreret som DTV, er tilsluttet.
- DTV2 ... Hvis en set-top box, der er registreret som DTV2, er tilsluttet.
- PC ... Hvis du har tilsluttet en computer. DECODER ... Hvis du har tilsluttet en dekoder. Kun tilgængelig i menuen AV2.
- V.AUX2 ... Hvis en anden type ekstraudstyr er tilsluttet. Kun tilgængelig i menuerne AV2 AV3.

- IR SOCKET ... Vælg det IR OUT-stik, du har brugt til den tilsluttede kilde. Valgmulighederne er NONE, IR-OUT 1, IR-OUT 2, IR-OUT 3 eller IR-OUT 4.
- HDTV ... Hvis den kilde, der er tilsluttet det pågældende AV-stik, udsender HDTV, skal du vælge det stik, der bruges til HDTV. Valgmulighederne er NO, HDMI-A, HDMI-B\*, YPbPr og VGA.
- S/P-DIF ... Angiver, hvorvidt udstyret er sluttet til fjernsynet via et af SPDIF-stikkene. Vælg det relevante stik: A1 eller A2.

\* Hvis HDMI EXPANDER er indstillet til YES, erstattes valgmulighederne ud for HDMI-B med HDMI-B1 til -B4.

## Automatisk standby ...

Når du registrerer en set-top box i menuen CONNECTIONS, kan du også vælge en 'standbyindstilling' for din set-top box. Det betyder, at du kan vælge, om den tilsluttede set-top box automatisk skal skifte til standby.

Valgmulighederne er:

- OFF AT SOURCE CHANGE ... Set-top boxen tændes, når den vælges, og slukkes, når en anden kilde vælges.
- OFF AT TV STANDBY ... Set-top boxen tændes, når den vælges, og slukkes, når fjernsynet slukkes.
- ALWAYS ON ... Set-top boxen er altid tændt.
- MANUAL CONTROL ... Set-top boxen tændes eller slukkes aldrig automatisk. Du kan tænde og slukke for den manuelt med Beo4 fjernbetjeningen.

| STB SETUP                                                                                                    |       |
|----------------------------------------------------------------------------------------------------|-------|
| NOKIA 96025<br>NOKIA 9820T<br>NOKIA 9850T<br>PACE DTR730-IM<br>SKY DIGITAL<br>SELECTOR<br>CANALdig DK/S/N<br>MACAB DCB-101<br>TPS 96573D<br>CANALdigital I<br>ECHOSTAR 9000<br>CANALdigital I<br>ECHOSTAR 9000<br>CANALdigital I<br>ECHOSTAR 9000<br>CANALdigital I<br>NOKIA D-BOX<br>NOKIA D-BOX<br>NOKIA D-BOX<br>I<br>HUMAX F1-VACI<br>TechniBox CAM1 |       |
| SIG                                                                                                    | ore 🐨 |

Hvis en set-top box er tilsluttet, bliver du bedt om at vælge set-top box fra en liste, når du har valgt STB i menuen CONNECTIONS.

# Højttaleropstilling – surround sound

Hvis fjernsynet er udstyret med surround sound-modul som ekstraudstyr, har du adgang til at opsætte surround sound.

Slut fire Power Link højttalere og en BeoLab subwoofer til din opsætning, og få et surround sound-system.

En surround sound-opsætning kan nemt tilpasses din stue. Find den ideelle lytte- og siddeposition ud fra billedet. Du får den bedste lydoplevelse i det område, der skabes af højttalerne.

# Vælg højttalertype

Slut højttalerne til fjernsynets Power Link stik. Se oplysninger om opsætningen i vejledningen, der fulgte med højttalerne.

Husk at sætte både front- og baghøjttalernes L– R–LINE kontakt på L eller R (venstre og højre kanal) for at angive deres position i hvert højttalersæt. Sæt højttalerne til venstre på L og højttalerne til højre på R.

#### Registrer højttalertypen ...

- > Tryk på MENU for at åbne menuen TV SETUP. Tryk derefter på ▼ for at fremhæve OPTIONS.

- > Tryk på **GO** for at åbne menuen SPEAKER TYPE.
- > Tryk på ◀ eller ➡ for at få vist din højttalertype, og på for at gå til næste højttalersæt. Vælg NONE, hvis ingen højttalere er tilsluttet.
- > Tryk på GO for at gemme dine valg, eller på EXIT for at lukke menuen uden at gemme.

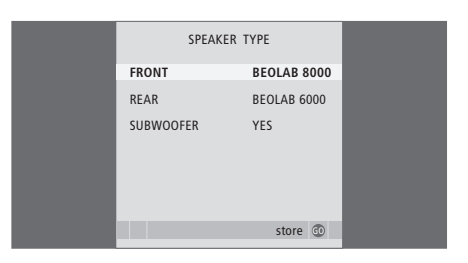

Vælg altid de kraftigste højttalere som fronthøjttalere.

# Indstil højttalerafstand

Tænd fjernsynet, mens du sidder i din foretrukne tv-position. Indtast den direkte afstand i meter fra din position til de enkelte højttalere.

## Indstil højttalerafstandene ...

- > Tryk på MENU for at åbne menuen TV SETUP. Tryk derefter på for at fremhæve OPTIONS.
- > Tryk på GO for at åbne menuen OPTIONS. Tryk derefter på ▼ for at fremhæve SOUND.
- > Tryk på GO for at åbne menuen SOUND SETUP. Tryk derefter på for at fremhæve SPEAKER DISTANCE.
- > Tryk på **GO** for at åbne menuen SPEAKER DISTANCE.
- > Tryk på ▲ eller ▼ for at flytte markøren fra højttaler til højttaler, og tryk på ◀ eller ➡ for at vælge den omtrentlige afstand i meter fra din tv-position til hver af højttalerne.
- > Når du har indtastet de relevante højttalerafstande, skal du trykke på GO for at gemme dine indstillinger eller på EXIT for at lukke menuen uden at gemme.

| SPEAKER DIST | ANCE    |
|--------------|---------|
| CENTRE       | 1.0 M   |
| LEFT FRONT   | 1.0 M   |
| RIGHT FRONT  | 1.0 M   |
| RIGHT REAR   | 1.0 M   |
| LEFT REAR    | 1.0 M   |
|              |         |
|              | store 💿 |
|              |         |

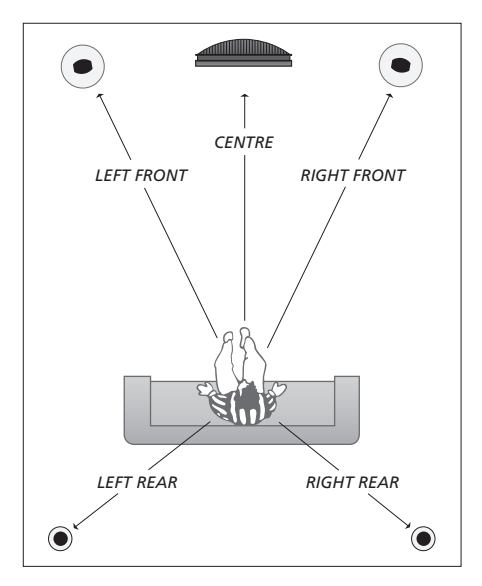

# Kalibrer lydniveauet

Når du har sluttet højttalere i en surround sound-opsætning til fjernsynet, skal du foretage en højttalerkalibrering.

En kalibreringslyd afgives på skift i hver af de højttalere, der er tilsluttet i din surround sound-opsætning. Du skal nu justere lydniveauet på alle de tilsluttede højttalere, så det passer til lydniveauet på centerhøjttaleren. Du kan vælge, om lydsekvensen skal afspilles automatisk eller manuelt.

Når du har foretaget højttalerkalibreringen, behøver du ikke at kalibrere højttalerlyden igen, medmindre du ændrer opsætningen, f.eks. hvis du flytter en eller flere af højttalerne.

#### Kalibrer lydniveauet ...

- > Tryk på MENU for at åbne menuen TV SETUP. Tryk derefter på for at fremhæve OPTIONS.
- > Tryk på GO for at åbne menuen SOUND SETUP. Tryk derefter på for at fremhæve SPEAKER LEVEL.
- > Tryk på GO for at åbne menuen SPEAKER LEVEL. SEQUENCE er fremhævet.
- > Tryk på ◀ eller ➡ for at vælge mellem AUTOMATIC og MANUAL.
- > Tryk på ◀ eller ➡ for at justere højttalerlyden, og på ▲ eller ➡ for at skifte til en anden højttaler.
- > Når du har justeret lyden for alle højttalerne i din surround sound-opsætning, skal du trykke på GO for at gemme dine indstillinger eller på EXIT for at lukke menuen uden at gemme.

| SPEAKER LEVEL |           |
|---------------|-----------|
| SEQUENCE      | AUTOMATIC |
| LEFT FRONT    |           |
| RIGHT FRONT   |           |
| RIGHT REAR    |           |
| LEFT REAR     |           |
|               |           |
|               | store 💿   |

Det er ikke nødvendigt at kalibrere subwooferlyden i en surround sound-opsætning.

# Vælg en højttalerkombination

Mens du ser en film eller et fjernsynsprogram, kan du vælge den ønskede højttalerkombination, forudsat at de forskellige lydfunktioner er tilgængelige i dit system.

#### Fjernsynet kan aktivere en

højttalerkombination automatisk. Det sker, hvis f.eks. et fjernsynsprogram eller en dvd indeholder oplysninger om, hvor mange højttalere der skal aktiveres. Du kan dog stadig frit vælge den højttalerkombination, du foretrækker.

#### Vælg en højttalerkombination via Beo4 ...

- > Tryk på LIST på Beo4, indtil SPEAKER vises i displayet på Beo4.
- > Tryk på tallet for den ønskede højttalerkombination. De valgte højttalere tilkobles automatisk
- > Hvis du ønsker at justere lydbalancen for det fjernsynsprogram, du ser, skal du trykke på
   ▲ eller for at justere balancen mellem de eksterne front- og baghøjttalere. Tryk derefter på eller for at justere balancen mellem venstre og højre højttalere.
- > Tryk på EXIT for at fjerne SPEAKER fra displayet på Beo4 og vende tilbage til den kilde, du var i gang med at bruge.

#### Højttalerkombinationer

- SPEAKER 1 ... Kun lyd i centerhøjttaleren.
- SPEAKER 2 ... Stereolyd i de to fronthøjttalere. Subwooferne er aktive.
- SPEAKER 3 ... Centerhøjttaleren, fronthøjttalerne og subwooferne er aktive.
- SPEAKER 4 ... Fronthøjttalerne,
- surroundhøjttalerne og subwooferne er aktive. SPEAKER 5 ... Surround sound fra alle højttalere
- og subwoofere. Til programmer kodet i surround sound.

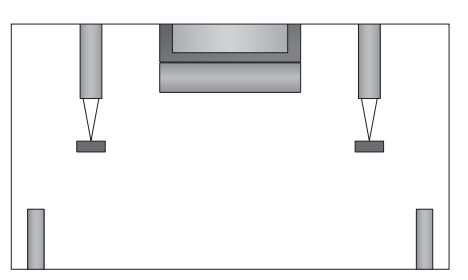

Hvis du kun har tilsluttet to eksterne højttalere til fjernsynet, har du kun mulighed for at benytte SPEAKER 1–3.

# Få vist navnet på det aktive musiksystem

Du kan få vist navnet på det aktive musiksystem for en kilde eller et program på skærmen. Du kan dog ikke justere eller forudindstille et musiksystem.

- > Tryk på MENU for at åbne menuen TV SETUP. Tryk derefter på ▼ for at fremhæve OPTIONS.
- > Tryk på GO for at åbne menuen SOUND SETUP. Tryk derefter på for at fremhæve SOUND SYSTEM.
- > Tryk på **GO** for at åbne menuen SOUND SYSTEM.

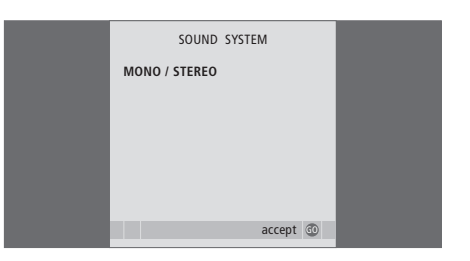

# BeoLink system

Du kan tilslutte dit Bang & Olufsen produkt i et BeoLink system. Med et BeoLink system kan du fordele lyd og billeder fra en central kilde til hele huset.

# Avanceret betjening, 5

Læs om avanceret betjening af fjernsynet, f.eks. hvordan du bruger funktionerne for timerindstillet afspilning og overgang til standby samt en tilsluttet set-top box. Brug af et surround sound-system.

# Indstil kanaler og foretrukne grundindstillinger, 15

Find ud af, hvordan du sætter fjernsynet op første gang og indstiller kanalerne. Dette kapitel indeholder også oplysninger om indstilling af klokkeslæt, dato, standpositioner, billede og lyd.

# Placering, stik og tilslutninger, 31

Find ud af, hvordan du håndterer og placerer fjernsynet, og hvor stikkene er placeret. Find ud af, hvordan du tilslutter en dekoder, set-top box eller videooptager til fjernsynet, og hvordan du registrerer ekstraudstyr. Se også, hvordan du tilslutter højttalere og forvandler fjernsynet til et surround sound-system, herunder hvordan du vælger højttalerkombinationer.

# BeoLink system, 47

- Tilslut og betjen et musiksystem, 48
- Fjernsynet i et linkrum, 50
- Fordeling af lyd og billede med BeoLink, 52
- To fjernsyn i samme rum, 54

Indeks, 56

Afspil en cd på musiksystemet via fjernsynets højttalere, eller tænd for et fjernsynsprogram, og send lyden til højttalerne i dit musiksystem.

Musiksystemet og fjernsynet kan placeres i det samme rum eller i to rum, hvor fjernsynet placeres i det ene rum, og musiksystemet med et sæt højttalere i det andet.

Ikke alle musiksystemer fra Bang & Olufsen understøtter integration med fjernsynet. Kontakt din Bang & Olufsen forhandler for yderligere oplysninger.

# Tilslut musiksystemet

Slut et Master Link kabel til stikkene mærket MASTER LINK på fjernsynet og musiksystemet.

## **Option-indstilling**

Hvis dit fjernsyn er sat op i et musik- og videosystem, skal det muligvis indstilles til den korrekte Option. Sæt først hele systemet på standby.

# Option-indstilling af fjernsynet

- > Tryk på LIST, mens du holder knappen på Beo4 nede.
- > Slip begge knapper.
- > Tryk flere gange på LIST, indtil OPTION? vises i Beo4 displayet, og tryk på GO.
- > Tryk flere gange på LIST, indtil V.OPT vises på Beo4 displayet. Indtast derefter det pågældende nummer (1 eller 2).

## Option-indstilling af musiksystemet

- > Tryk på LIST, mens du holder knappen på Beo4 nede.
- > Slip begge knapper.
- > Tryk flere gange på LIST, indtil OPTION? vises i Beo4 displayet, og tryk på GO.
- > Tryk flere gange på LIST, indtil A.OPT vises i Beo4 displayet. Indtast derefter det pågældende nummer (0, 1, 2, 5 eller 6).

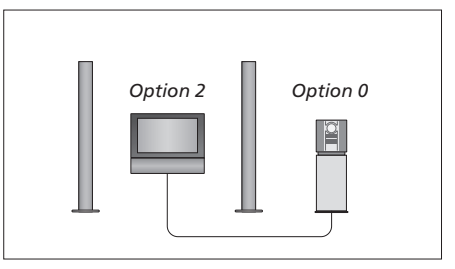

I ét rum – alle højttalerne er tilsluttet fjernsynet.

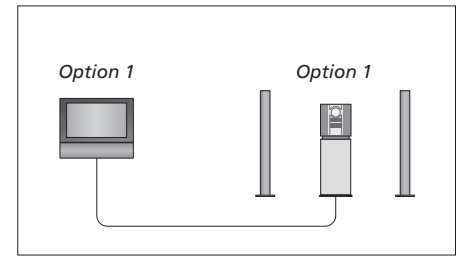

Fjernsynet og musiksystemet i samme rum.

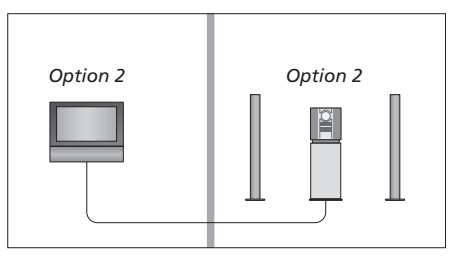

Musiksystemet i ét rum og fjernsynet i et andet.

# Brug et integreret musik- og videosystem

Hvis du integrerer dit musiksystem og fjernsynet, kan du vælge en højttalerkombination, som passer til den aktuelle video- eller audiokanal, og desuden optage videolyd på musiksystemet.

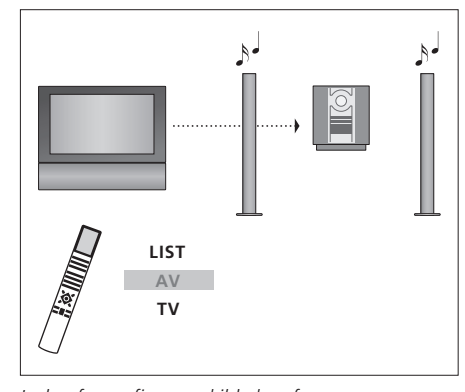

Lyden fra en fjernsynskilde kan føres over musiksystemets højttalere, uden at der tændes for skærmen. Tryk flere gange på LIST, indtil AV\* vises i Beo4 displayet, og tryk derefter på en kildeknap, f.eks. TV.

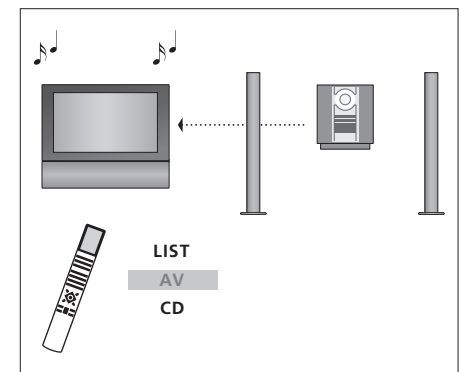

Musik kan føres over fjernsynets højttalere. Tryk flere gange på LIST, indtil AV\* vises i Beo4 displayet, og tryk derefter på en knap for lydkilden, f.eks. CD.

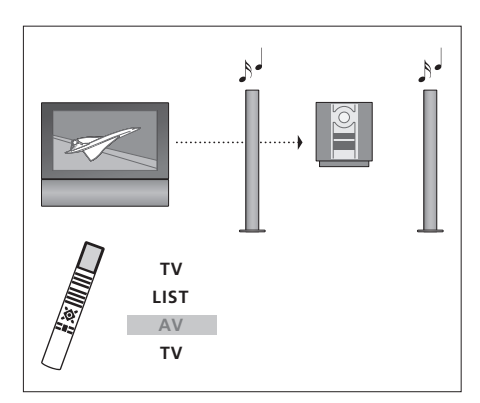

Hvis du ønsker at lytte til lyd fra fjernsynet over musiksystemets højttalere, mens skærmen er tændt, skal du trykke på TV og derefter på LIST flere gange, indtil AV\* vises i Beo4 displayet. Tryk derefter på TV igen.

\* BEMÆRK! For at få vist AV i Beo4 displayet skal du føje den til listen over funktioner i Beo4. Se yderligere oplysninger i Beo4 vejledningen.

# Fjernsynet i et linkrum

Hvis du har installeret BeoLink i dit hjem og vælger at placere fjernsynet i et linkrum, kan du betjene alle tilsluttede systemer via fjernsynet.

For at hele systemet kan fungere korrekt, er det vigtigt at sørge for, at fjernsynet i linkrummet er indstillet til den korrekte Option, før du slutter det til systemet i hovedrummet.

Følg nedenstående fremgangsmåde, når du tilslutter et fjernsyn til brug i et linkrum:

- 1 Slut strømmen til linkrumsfjernsynet.
- 2 Brug Beo4 fjernbetjeningen til at programmere fjernsynet i linkrummet til Option 6\*.
- 3 Tag stikket til linkrumsfjernsynet ud af kontakten.
- 4 Foretag link- og antennetilslutningerne.
- 5 Sæt stikket til linkrumsfjernsynet i stikkontakten igen.

# **Option-indstilling**

# Programmer linkrumsfjernsynet til den korrekte Option ...

- > Tryk på LIST, mens du holder knappen nede.
- > Slip begge knapper.
- > Tryk flere gange på LIST, indtil OPTION? vises i Beo4 displayet, og tryk på GO.
- > Tryk flere gange på LIST, indtil V.OPT vises i Beo4 displayet, og tryk på 6.\*

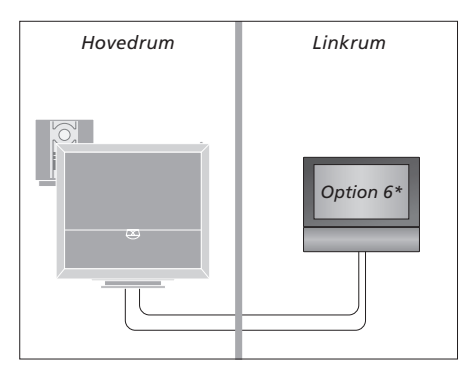

\* Hvis du tilslutter fjernsynet til brug i et linkrum, hvor der allerede er tilsluttet andre linksystemer, f.eks. højttalere, skal du i stedet programmere fjernsynet til Option 5.

# Betjening i linkrum

#### Brug kilder, der kun findes i ét af rummene ...

> Tryk på knappen for den kilde, du ønsker at bruge. Betjen den valgte kilde, som du plejer.

#### Brug en hovedrumskilde, der findes i begge rum ...

- > Tryk flere gange på LIST, indtil LINK\* vises på Beo4 displayet.
- > Tryk på knappen for den kilde, du ønsker at bruge. Betjen kilden, som du plejer.

#### Brug en linkrumskilde, der findes i begge rum ...

> Tryk på knappen for den kilde, du ønsker at bruge. Betjen kilden, som du plejer.

#### Lyt til stereolyd i linkrummet ...

Lyd udsendes normalt i mono, hvis den fordeles fra en videokilde i hovedrummet, f.eks. en set-top box, til linkrummet. Du kan dog også vælge stereolyd:

- > Tryk på TV eller DTV for at tænde fjernsynet.
- > Tryk flere gange på LIST, indtil AV\* vises i Beo4 displayet.
- > Tryk på DTV for at aktivere en kilde, som er sluttet til systemet i hovedrummet, f.eks. en set-top box.

Mens denne funktion bruges, er det ikke muligt at fordele andre kilder i hovedrummet til andre linkrumssystemer. Du kan kun lytte til stereolyd, hvis dit fjernsyn er indstillet til Option 6.

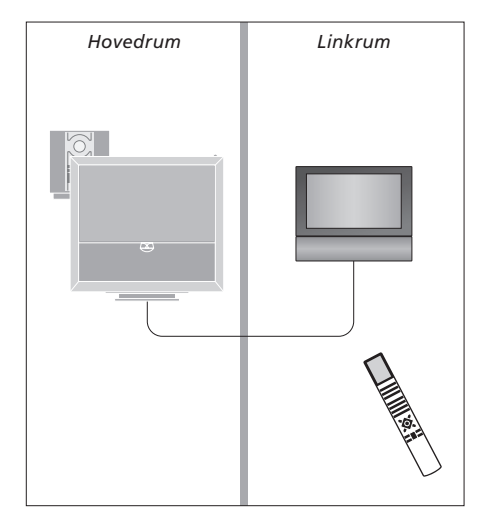

\* BEMÆRK! For at få vist LINK og AV i Beo4 displayet skal du først føje dem til listen over funktioner i Beo4. Se yderligere oplysninger i Beo4 vejledningen.

# Fordel lyd og billeder med BeoLink

BeoLink systemet giver mulighed for at fordele billeder og/eller lyd til andre rum i huset.

Du kan f.eks. slutte fjernsynet i stuen til et andet videosystem eller til et sæt højttalere i et andet rum, så du får mulighed for at 'flytte' billede og lyd til andre rum.

Hvis du har installeret et BeoLink fordelingssystem, kan du enten bruge fjernsynet i hovedrummet, f.eks. en stue, eller i et linkrum, f.eks. et kontor eller et soveværelse.

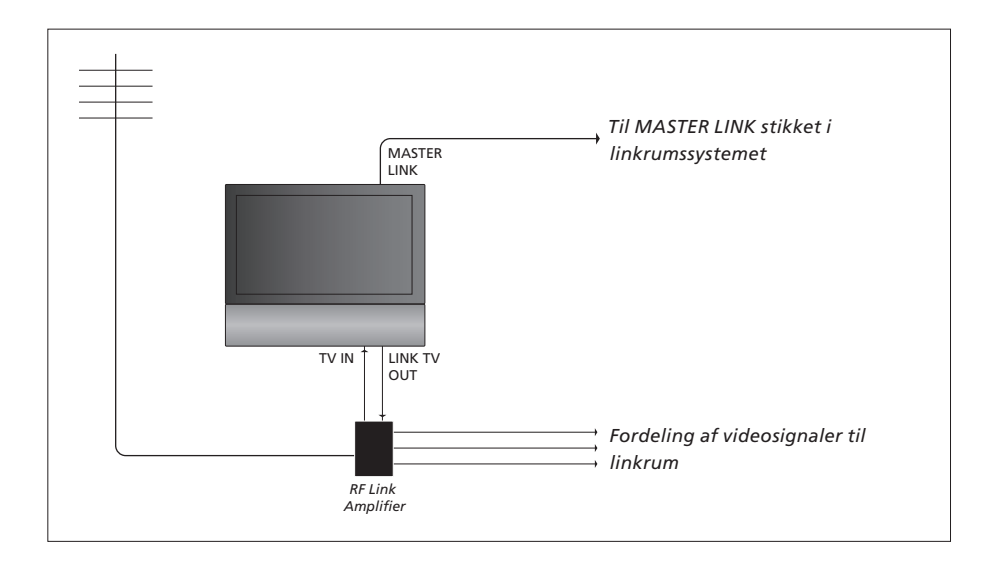

#### Hovedrumssystemet skal tilsluttes linkrumssystemet via et Master Link kabel.

- > Slut Master Link kablet til stikket mærket MASTER LINK på fjernsynet.
- > Hvis du også ønsker at fordele videosignaler, skal du slutte et almindeligt antennekabel til stikket mærket LINK TV OUT på fjernsynet. Før derefter antennekablet til RF-linkforstærkeren og Master Link kablet til linkrummet. Følg den vejledning, som følger med udstyret til linkrummet.

Hvis der allerede er sluttet et musiksystem til stikket MASTER LINK, og du ønsker at tilslutte flere produkter, skal du dele Master Link kablet i to og forbinde dem med kablet fra linkrummet ved hjælp af en særlig samledåse. Kontakt din Bang & Olufsen forhandler for at få hjælp.

Digitale signaler kan ikke fordeles fra et fjernsyn i hovedrummet til linkrumssystemet.

BEMÆRK! Grupper, som er oprettet på et fjernsyn i et hovedrum, kan ikke anvendes fra et fjernsyn i et linkrum.

#### Systemmodulator

Hvis du har en lydopsætning, f.eks. BeoLink Active/Passive, i dit linkrum, og du vælger at sætte et ikke-linkbart fjernsyn op i samme rum, skal du sætte systemmodulatoren i hovedrummet på ON. Fabriksindstillingen er AUTO, og den skal anvendes, hvis du bruger et linkbart fjernsyn fra Bang & Olufsen.

#### Tænd for systemmodulatoren ...

- > Tryk på TV for at tænde for fjernsynet.
- > Tryk på MENU for at åbne menuen TV SETUP. Tryk derefter på for at fremhæve OPTIONS.
- > Tryk på GO for at åbne menuen OPTIONS. CONNECTIONS er allerede fremhævet.
- > Tryk på **GO** for at åbne menuen CONNECTIONS. Tryk derefter på  $\checkmark$  for at fremhæve LINK.
- > Tryk på ◀ eller ▶ for at få vist ON.
- > Tryk på GO for at gemme indstillingen.
- > Tryk på EXIT for at lukke alle menuer uden at gemme.

# Linkfrekvens

Hvis en tv-kanal i dit område sender på samme signalfrekvens som den, BeoLink systemet bruger (599 MHz), skal du indstille systemmodulatoren på en ledig frekvens. Når du ændrer linkfrekvensen i hovedrumssystemet, skal du muligvis også ændre den tilsvarende linkfrekvens i linkrumssystemet.

Skift linkfrekvens ...

- > Tryk på TV for at tænde for fjernsynet.
- > Tryk på MENU for at åbne menuen TV SETUP. Tryk derefter på for at fremhæve OPTIONS.
- > Tryk på GO for at åbne menuen OPTIONS. CONNECTIONS er allerede fremhævet.
- > Tryk på GO for at åbne menuen CONNECTIONS. Tryk derefter på ▼ for at fremhæve LINK.
- > Tryk på GO for at åbne menuen LINK. FREQUENCY er allerede fremhævet.
- > Tryk på ◀, ▶ eller 0–9 for at finde en ledig frekvens.
- > Tryk på GO for at gemme indstillingen.
- > Tryk på EXIT for at lukke alle menuer uden at gemme.

| LINK FREQUENCY |                        |  |
|----------------|------------------------|--|
| FREQUENCY      | 599                    |  |
| FINE TUNE      | 0                      |  |
| MODULATOR      | AUTO                   |  |
|                |                        |  |
|                |                        |  |
|                | search >><br>store (1) |  |
|                |                        |  |

Menuen MODULATOR er kun tilgængelig i hovedrummet, og menuen FINE TUNE er kun tilgængelig i linkrummet.

# To fjernsyn i samme rum

Hvis du har placeret BeoVision 6 i et rum, hvor du allerede har et Bang & Olufsen fjernsyn, og kommandoer fra Beo4 kan modtages af begge fjernsyn, skal du ændre indstillingen af Options for BeoVision 6. På den måde kan du undgå at aktivere begge fjernsyn samtidig.

# Én fjernbetjening til begge fjernsyn

For at fjernsynet kan fungere korrekt, er det vigtigt, at du indstiller det til den korrekte Option.

#### Indstil fjernsynet til Option 4 ...

- > Tryk på LIST, mens du holder knappen på Beo4 nede.
- > Slip begge knapper.
- > Tryk flere gange på LIST, indtil OPTION? vises i Beo4 displayet, og tryk på GO.
- > Tryk flere gange på LIST, indtil V.OPT vises i Beo4 displayet, og tryk på 4.

#### Betjen fjernsynet i Option 4 ...

Normalt kan du ganske enkelt aktivere en kilde, f.eks. TV, ved at trykke på den relevante kildeknap på Beo4. Men når du programmerer fjernsynet til Option 4, skal du gøre følgende:

- > Tryk flere gange på LIST, indtil LINK\* vises i Beo4 displayet.
- > Tryk på en kildeknap, f.eks. TV.

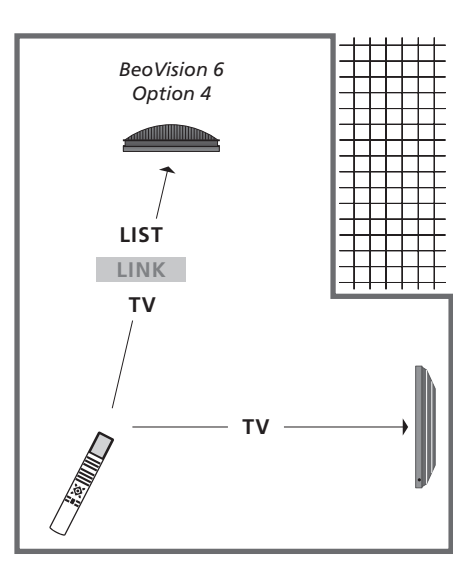

\* For at få vist LINK på Beo4 skal du føje den til listen over funktioner i Beo4.

BEMÆRK! For at bruge tekst-tv på et fjernsyn, der er indstillet på Option 4, skal du konfigurere Beo4 til VIDEO 3, men dette begrænser de Beo4 funktioner, der kan bruges sammen med fjernsyn, som er indstillet på andre Options. Se yderligere oplysninger i Beo4 vejledningen.

# Indeks

# Beo4 fjernbetjeningen

Brug af Beo4, vejledningen s. 4 Præsentation af dit fjernsyn og Beo4, vejledningen s. 4 Rengør Beo4, vejledningen s. 16 To fjernsyn i samme rum, 54 Udskift batterier i Beo4, vejledningen s. 16

# BeoLink

Betjening i linkrum, 51 Brug et integreret musik- og videosystem, 49 Fjernsynet i et linkrum, 50 Fordel lyd og billeder med BeoLink, 52 Linkfrekvens, 53 Master Link stik, 36 Option-indstillinger, 54 Systemmodulator, 53 Tilslut musiksystemet, 48 To fjernsyn i samme rum, 54

# Billede

Fjern billedet fra skærmen, 28 Juster lysstyrke, farve og kontrast, 28 Se digitale billeder på fjernsynet, 35 Skift billedformat, *vejledningen s.* 9

# Computerskærm

Tilslut en computer, *12, 32 og 39* Vis computerbilledet på skærmen, *12* 

## Dekoder

Tilslut en dekoder, 39

## **Display og menuer**

Skærmmenuer, 4 Viste oplysninger og menuer, vejledningen s. 5

# DVB

Betjening af DVB, se den separate DVB-HDvejledning CA-modul, 37 Chipkort, 37 DVB-stik, 36

# **Ekstern enhed**

Brug den eksterne enhed i et linkrum, 11 Brug den eksterne enheds egen menu, 11 Generel betjening med Beo4, 11 Menuen for Peripheral Unit Controller, 10

# Fjernsynets positioner

Drej fjernsynet, *vejledningen s. 7* Programmer positioner, som fjernsynet skal dreje til, *26* 

# Format

Skift billedformat, vejledningen s. 9 Tilgængeligt billedformat, vejledningen s. 9

## Førstegangsopsætning

Kalibrer lydniveauet, 44 Kort beskrivelse af førstegangsopsætning, 17 Procedure ved førstegangsopsætning, 16 Vælg menusprog, 30

# Grupper

Flyt kanaler inden for en gruppe, vejledningen s. 13 Opret grupper, vejledningen s. 12 Vælg kanaler i en gruppe, vejledningen s. 12

## Hovedtelefoner

Tilslut hovedtelefoner, 34

# Højttalere

Indstil højttalerafstand, 43 Juster lydstyrke, bas eller diskant, 29 Placer eksterne højttalere, 46 Skift højttalernes lydbalance eller kombination, *vejledningen s. 9* Tilslut højttalere, 42

# Kamera

Kopier fra et videokamera, 34 Tilslut et kamera, 34

# Kontakt

Kontakt Bang & Olufsen, vejledningen s. 17

# Lyd

Juster eller fjern lyden, vejledningen s. 8 Juster lydstyrke, bas eller diskant, 29 Lydopsætning, 29 Skift højttalernes lydbalance eller kombination, vejledningen s. 9 Skift lydtype eller sprog, vejledningen s. 8

## **Master Link**

Betjening af integreret musik- og videosystem, 49 Musiksystem sammen med fjernsynet, 48 Option-indstilling, 48 Tilslut musiksystemet, 48

## Pinkode

Aktiver pinkodesystemet, vejledningen s. 14 Brug din pinkode, vejledningen s. 15 Hvis du glemmer din pinkode, vejledningen s. 15 Skift eller slet pinkode, vejledningen s. 14

# Placering

Drej fjernsynet, *vejledningen s. 7* Fjernsynsopsætning, *32* Programmer positioner, som fjernsynet skal dreje til, *26* 

# Programindstilling

Automatisk indstilling -

førstegangsopsætning af fjernsynet, *17, 23* Flyt indstillede kanaler, Genindstil via automatisk indstilling, Juster indstillede kanaler, Navngiv indstillede kanaler, Rediger indstillede kanaler, Slet indstillede kanaler, Tilføj nye tv-kanaler,

# Set-top box

Brug den eksterne enhed i et linkrum, 11 Brug den eksterne enheds egen menu, 11 Generel betjening med Beo4, 11 Menuen for Peripheral Unit Controller, 10 Tilslut en set-top box, 39

## Sprog

Førstegangsopsætning – vælg menusprog, 17 Skift lydtype eller sprog, *vejledningen s. 8* Vælg menusprog, *30* 

## Stand

Bestem centerpositionen – førstegangsopsætning, 18 Drej fjernsynet, *vejledningen s.* 7 Programmer positioner, som fjernsynet skal dreje til, 26

# Standby

Standbyindstillinger, 41 Timerindstillet afspilning og overgang til standby, 8

# Stikpanel

Stik til kamera og hovedtelefoner, 35 Stikpanel, 36

## Surround sound

Få vist navnet på det aktive musiksystem, 46 Indstil højttalerafstand, 43 Juster lydstyrke, 29 Kalibrer lydniveauet, 44 Tilslut højttalere, 42 Vælg højttalerkombination, 45, veiledningen 5. 9

# Tekst-tv

Daglig brug af MEMO-sider, vejledningen s. 11 Forstør tekst-tv-sider, vejledningen s. 10 Gem foretrukne tekst-tv-sider, vejledningen s. 11 Grundlæggende funktioner i tekst-tv, vejledningen s. 10

# Tilslutninger

Antenne- og strømtilslutning, 34 Dekoder, 39 HDMI, 36, 41 Høyttalere, 38, 42 Kamera, 34 Musiksystem – tilslutning til fjernsynet, 39 Optager, 38 Registrer ekstra videoudstyr, 40 Set-top box, 41 Stik til midlertidige tilslutninger, 35 Stikpanel, 36 Tilslut ekstra videoudstyr, 38 Tilslutninger – fjernsynet i et linkrum, 50

## Timer

Indstil klokkeslæt og dato, 27 Programmer fjernsynet til at tænde og slukke selv, 8 Timerindstillet afspilning i linkrum, 8 Timerindstillet afspilning og overgang til standby, 8 Vis, rediger eller slet en timer, 9

# Tuneropsætning

Deaktiver den interne tuner, 13 Deaktiver DVB, 13 Tuneropsætning, 13

## Tv-kanaler

Automatisk indstilling – førstegangsopsætning af fjernsynet, *17, 23* Flyt indstillede kanaler, Genindstil via automatisk indstilling, Juster indstillede kanaler, Navngiv indstillede kanaler, Rediger indstillede tv-kanaler, Slet indstillede kanaler, Tilføj nye tv-kanaler, Vælg en tv-kanal, *vejledningen s.*Åbn en kanalliste, *vejledningen s.*

# Undertekster

Undertekster fra tekst-tv, vejledningen s. 11

## Ur

Indstil klokkeslæt og dato, 27

## Vedligeholdelse

Håndtering af fjernsynet, 32 Om skærmen, vejledningen s. 16 Udskift batterier i Beo4, vejledningen s. 16 Vedligeholdelse af fjernsynet, vejledningen s. 16

## Wake-up Timer

Indstil klokkeslæt og dato, 27 Indtast en Wake-up Timer, 6 Kontroller eller slet en Wake-up Timer, 7

#### Bortskaffelse af elektrisk og elektronisk udstyr (WEEE) – Miljøbeskyttelse

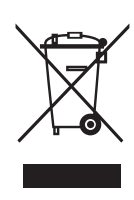

Manufactured under license from Dolby Laboratories. Dolby, Pro Logic, and the double-D symbol are registered trademarks of Dolby Laboratories. Confidential unpublished works. Copyright 1992–2003 Dolby Laboratories. All rights reserved.

Manufactured under license under U.S. Patent #'s: 5,451,942; 5,956,674; 5,974,380; 5,978,762; 6,487,535; 7,003,467 & other U.S. and worldwide patents issued & pending. DTS is a registered trademark & the DTS logos and Symbol are trademarks of DTS, Inc. © 1996-2008 DTS, Inc. All Rights Reserved. Elektrisk og elektronisk udstyr, reservedele og batterier, der er mærket med dette symbol, må ikke bortskaffes sammen med almindeligt husholdningsaffald, og alt elektrisk og elektronisk udstyr, alle reservedele samt alle batterier skal indsamles og bortskaffes separat.

Når elektrisk og elektronisk udstyr samt batterier bortskaffes ved hjælp af de indsamlingssystemer, der anvendes i dit land, beskyttes miljøet og andre menneskers helbred. Desuden bidrages der til en betryggende og rationel anvendelse af naturlige

> Dette produkt overholder bestemmelserne i direktiverne 2004/108/EF og 2006/95/EF.

#### Til det norske marked!

Mekaniske og elektroniske komponenter i produktene slites ved bruk. Det må derfor påregnes reparasjoner og utskiftning av komponenter innenfor kjøpslovens reklamasjonstid, som må regnes som vedlikehold av produktene. Slik vedlikehold gir ikke grunnlag for å rette mangelskrav mot forhandler eller leverandør, og må bekostes av kjøper.

Apparater som er koplet til beskyttelsesjord via nettplugg og/eller via annet jordtilkoplet utstyr – og er tilkoplet et koaksialbasert kabel-TV nett, kan forårsake brannfare. For å unngå dette skal det ved tilkopling av apparater til kabel-TV nett installeres en galvanisk isolator mellom apparatet og kabel-TV nettet. ressourcer. Indsamling af elektrisk og elektronisk udstyr, batterier og affald forhindrer mulig forurening af naturen med farlige stoffer, som kan være indeholdt i elektriske og elektroniske produkter og udstyr.

Din Bang & Olufsen forhandler kan rådgive dig om den korrekte bortskaffelsesmetode i dit land.

I tilfælde af, at et produkt er for lille til at vise dette symbol, er det i stedet vist i vejledningen, på garantibeviset eller på emballagen.

HDMI, HDMI-logoet og High-Definition Multimedia Interface er varemærker eller registrerede varemærker tilhørende HDMI Licensing LLC.

Tekniske specifikationer, funktioner og brug heraf kan ændres uden varsel.

www.bang-olufsen.com